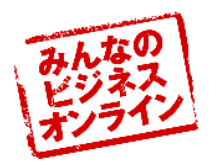

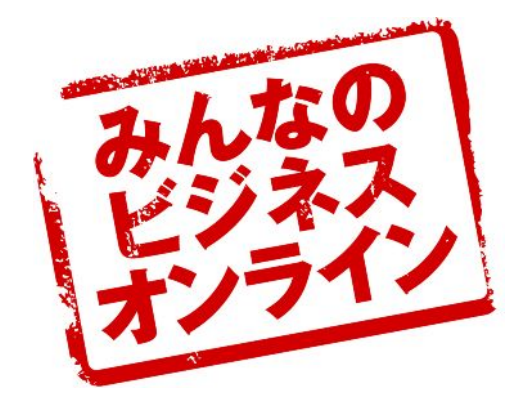

# 「みんなのビジネスオンライン」 ツール利用方法

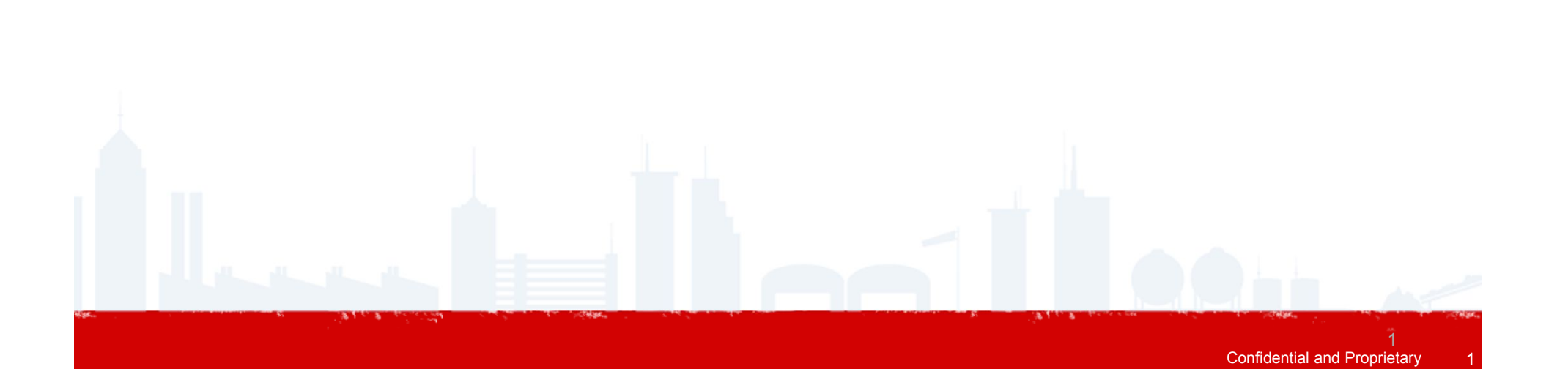

アジェンダ

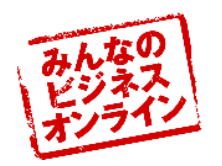

# <u>①「みんなのビジネスオンライン」入門編</u>

# <u>②「みんなのビジネスオンライン」応用編</u>

# ③「みんなのビジネスオンライン」制限内容

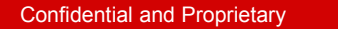

### ウェブサイト作成手順の簡素化

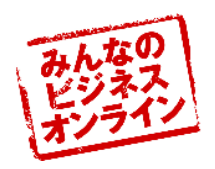

通常Webサイトを作成しようとしたら

1:サーバーのシステム設定

2:ドメイン取得

3:Web作成用のソフトウェア購入

4:サイトマップ作成

5:テキスト作成

6:写真素材の準備

7:編集ソフトでデザイン作成

8:HTMLコーディング

9:システム開発

10:デバックテスト

11:FTPに接続、ファイルのアップロード

※サーバー・ドメインについては提供会社と別途契約

これらをすべて行う必要があります

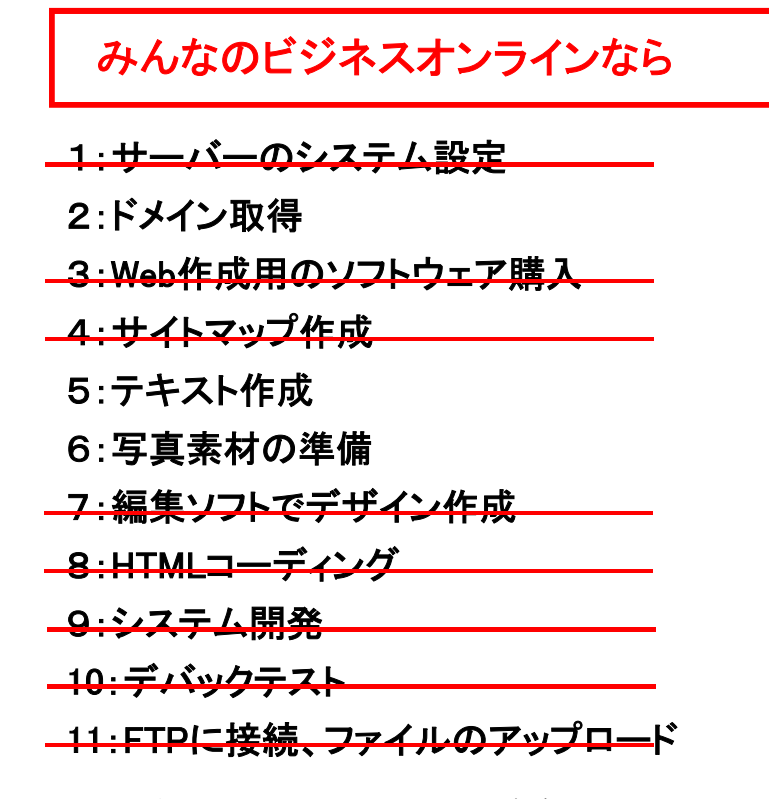

※サーバー・ドメインについてはみんビズ内にて取得可能

ビジネスに最適化されたデザイン、CMSツールの提供により 独自デザイン・HTMLコーディングなど複雑なことを行う必要はないです。

### みんビズの機能詳細(1/4)

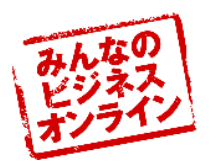

### ■今までの「むずかしい」はなくなりました

ウェブサイトを「持つ前」に必要だったサーバーや専門知識がなくてもウェブサイトは作れます。

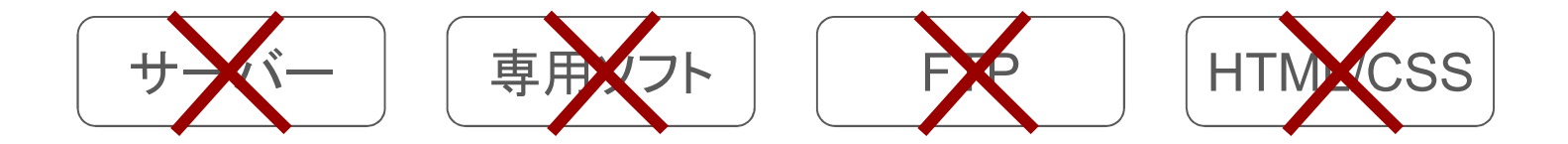

### ■変更したい箇所をクリック&タイプ

難しい管理画面はどの部分をどうやれば変更できるかわかりません。 「みんビズ」なら変更したい箇所をクリックしてタイプするだけです。

### ■すでにある中身を書き換えるだけ

どんなに簡単な操作でも1から中身を考えて作るのは大変です。 すでに用意してある各業種に適した中身を書き換えるだけでできます。

### ■100種類以上のデザインから選択 各種業種に特化したデザインから、オリジナリティがあふれたデザインまで 100種類以上のデザインから選択できます。

### みんビズの機能詳細(2/4)

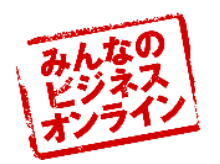

### エレメントをロゴのように組み立て

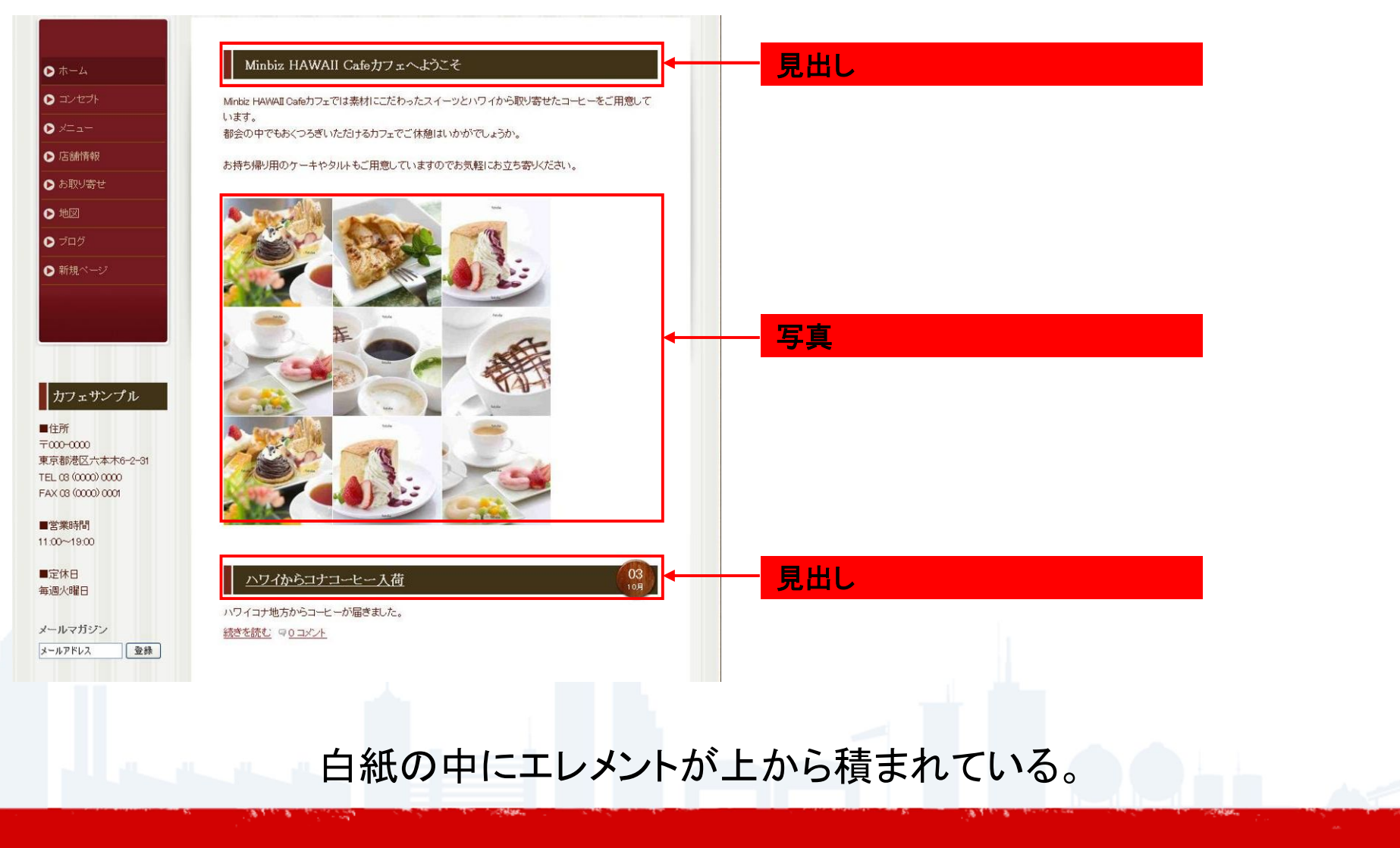

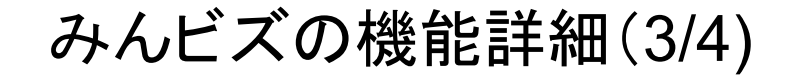

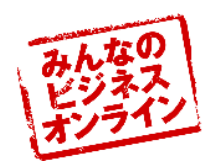

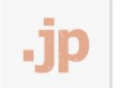

### ■独自ドメインで本格ウェブサイト

独自ドメインはウェブサイトの住所。ビジネス で使うには当然独自ドメイン。もちろん独自 ドメインでメールアドレスも使えます。 ■Eコマースにも対応 オンラインショップオーナーになるのは難し いた思っていませくかっ一方日の説明に可作

いと思っていませんか?商品の説明と画像、 あとは価格を設定するだけです。

### ■メールマガジンも簡単に ウェブサイトを見に来てくれた人に少しでも お得な情報を。そんな時にはメールマガジン で定期的に情報を発信しませんか?

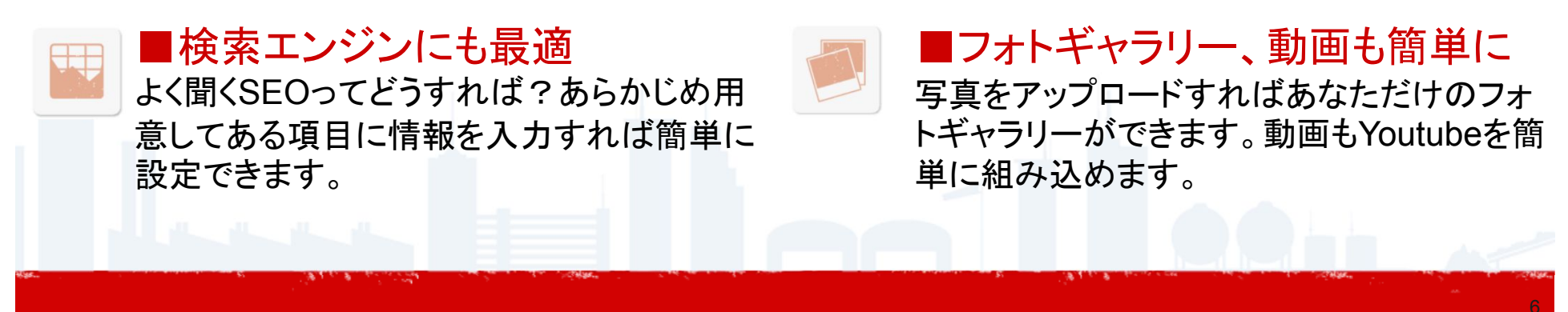

### みんビズの機能詳細(4/4)

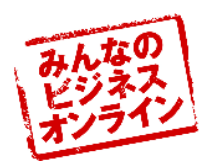

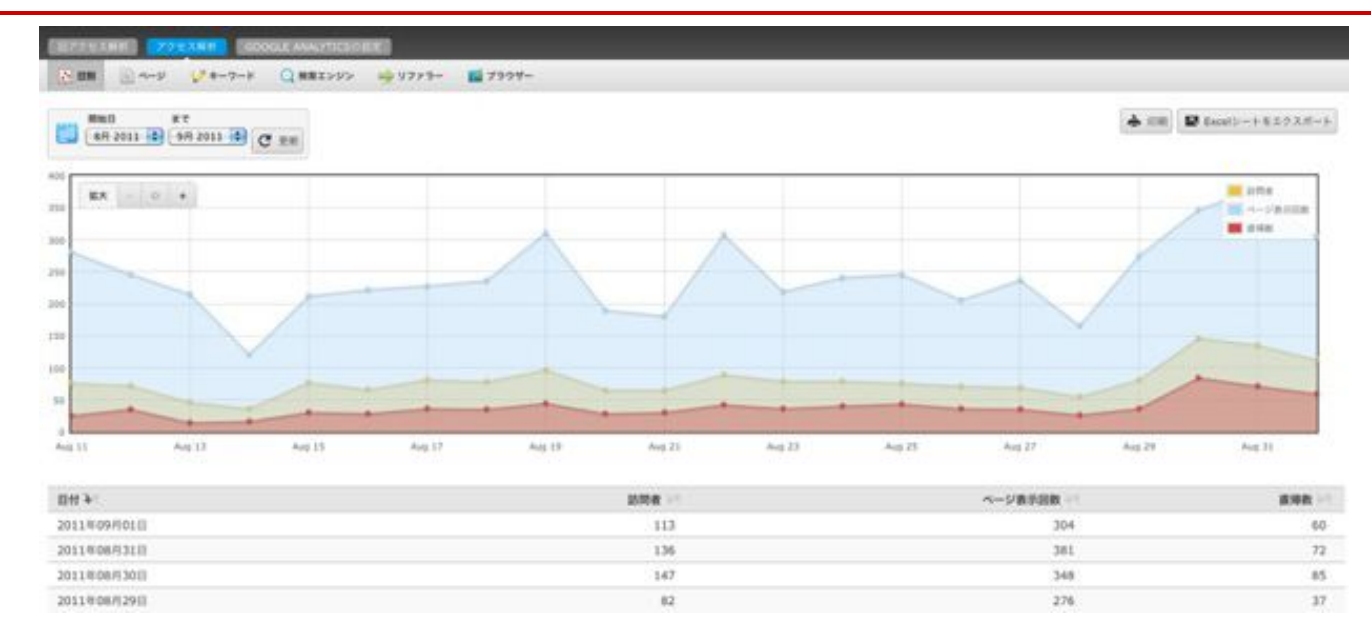

### <u>Google Analytics サービス内に組み込んでおり、</u> 管理画面から簡単にデータを確認可能

・どのような検索キーワードで訪問者が訪れているか?
・どのようなサイトを経由して訪れているか?
・検索サイト上でどのように表示されているか?
・何人の訪問者にアクセスしてもらえているか?
・1人あたり何ページ見ているか?

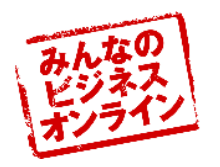

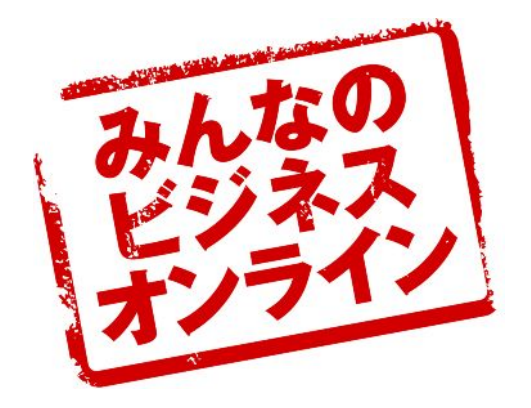

# 「みんなのビジネスオンライン」 入門編

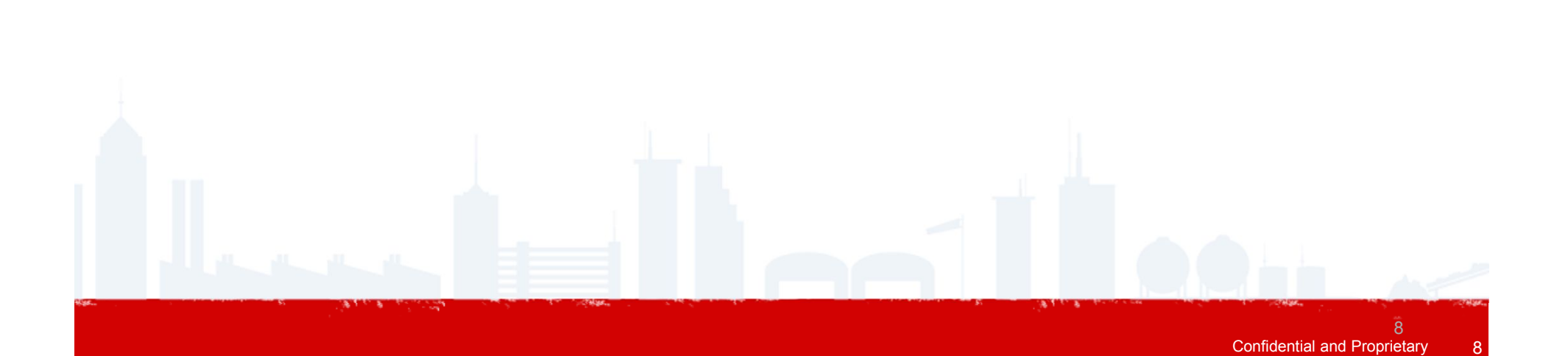

推奨ブラウザ

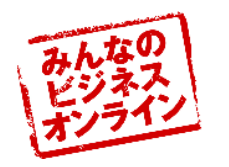

WindowsでもMacでもご利用いただけますが、推奨ブラウザは以下の通りとなります。

■Google Chrome (バージョン 5.0 以降)
■Firefox (バージョン 3.6 以降)
■Internet Explorer (バージョン 7.0 以降)
■Safari (バージョン 5.0 以降)

上記ブラウザではない場合、編集作業などに支障をきたすことがございます。

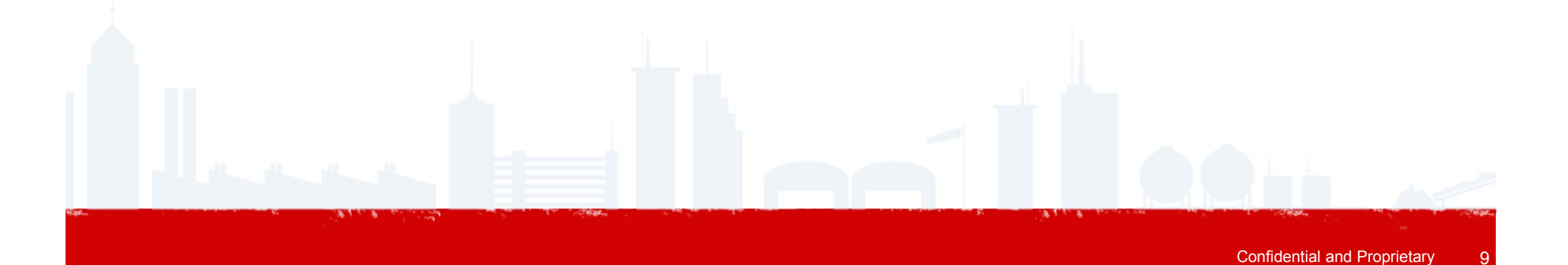

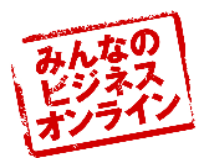

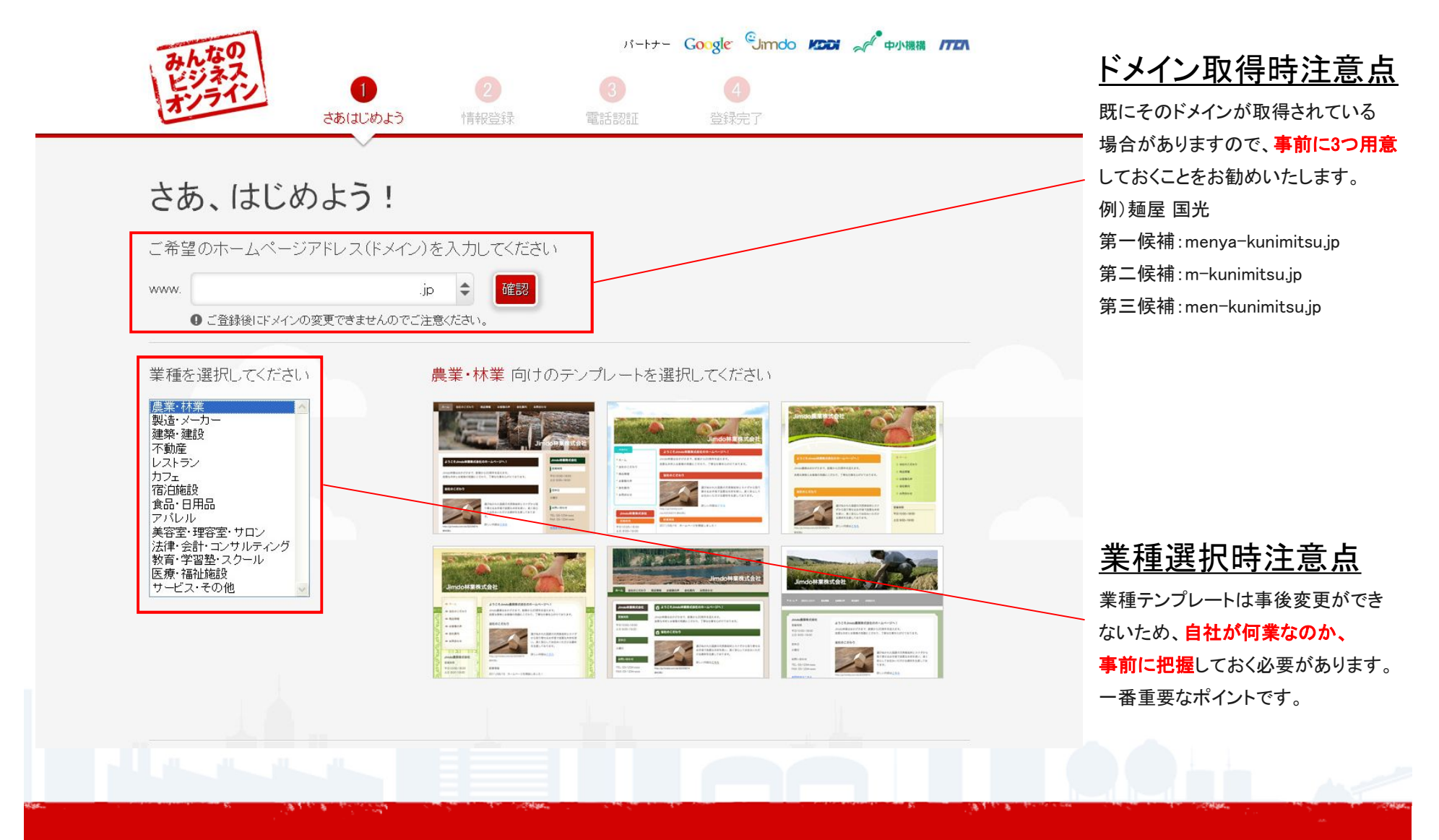

開設ステップ(情報登録)

20

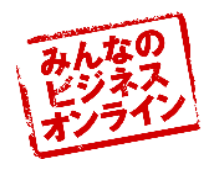

|                                                                                                    | <u>業種選択時注意点</u>     |
|----------------------------------------------------------------------------------------------------|---------------------|
| That Google Sindo MER A A ANT                                                                      | 全ステップで選択したテンプレートは   |
|                                                                                                    | 唯一このステップのみで変更可能です。  |
| さあはじめよう 情報登録 電話認証 登録完了                                                                             |                     |
| 情報登録<br>ご判用ドメイン: actifactor.jp<br>ご選択業種: 農業: 林業<br>アンプレートイメージ:<br>変更                               | <u>会社名入力時注意点</u>    |
|                                                                                                    | 個人事業主の場合は、個人名を      |
| 会社名 *                                                                                              | フルネームで入力してください。     |
| 姓* 名*                                                                                              |                     |
| 郵便番号*                                                                                              | メールアドレス             |
|                                                                                                    | Jimdoからログインパスワードの   |
|                                                                                                    | メールが届きますので、すぐ閲覧できる  |
| ご住所*                                                                                               | PCメールアドレスの入力をお勧め    |
| ご住所2                                                                                               |                     |
| (記入例:ビル・アパートや部屋番号名など)                                                                              | 無い場合は、Gmailなど無料ですぐに |
| メールアドレス * メールアドレス (再入力) *                                                                          | 使用できるアドレスの設定をお勧め    |
|                                                                                                    | いたします。              |
|                                                                                                    |                     |
| <ul> <li>みんなのビジネスオンラインの利用規約に同意します。また Googleのブライバシーステートメント、Jimdoのブライバシーステートメント に同意をします。*</li> </ul> | 利用規約同意              |
| ☑ Googleからのウェブサイト改善・活用のアドバイスや特典情報に関するEメールを受け取る                                                     |                     |
| ✓ 会社情報をGooge プレイスにも追加・登録する                                                                         |                     |
| ■ KDDDからのウェブサイト改善・活用のアドバイスや特無情報に関するEメールを受け取る<br>*入力必須                                              | を入れなけれは次に進むことはでき    |
|                                                                                                    | ません。                |
|                                                                                                    |                     |
|                                                                                                    |                     |

11

### 開設ステップ(電話認証\_vol1)

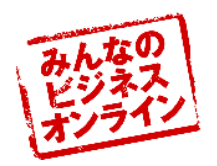

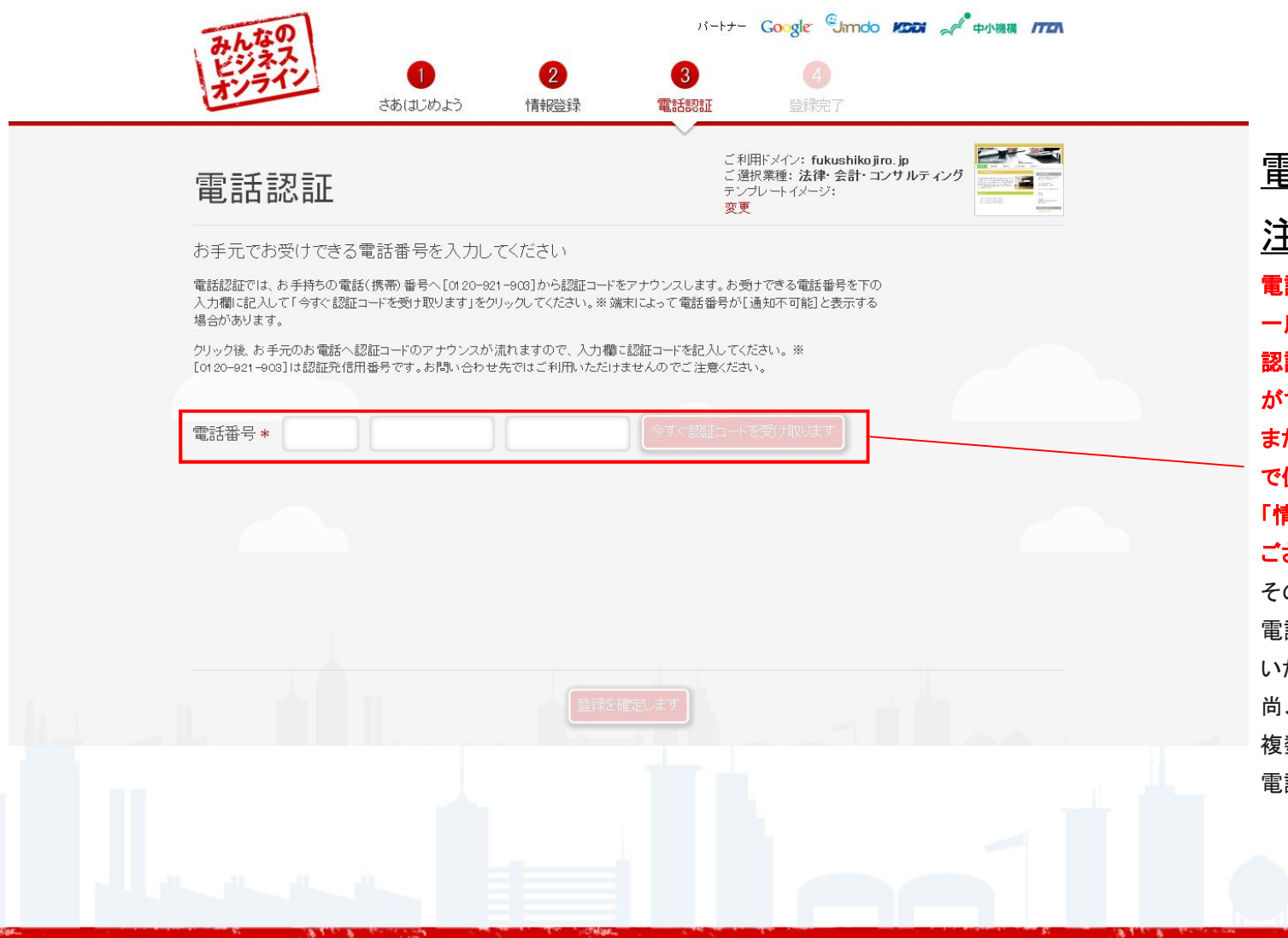

#### <u>電話番号入力時</u>

#### <u>注意点</u>

電話認証は一事業主一回のみです。 一度使用した電話番号は、この電話 認証においては、二度と使用すること ができません。

#### また、この電話番号は電話認証のみ で使用いたします。前ステップの 「情報登録」と同じである必要は ございません。

その場で作成したい場合は、すぐに 電話を取ることができる携帯をお勧め いたします。

尚、一事業主で主力商品のHPを 複数作成したい場合は、携帯と固定等 電話番号が必要になります。

### 開設ステップ(電話認証\_vol2)

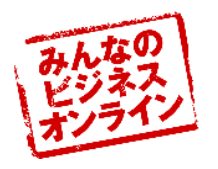

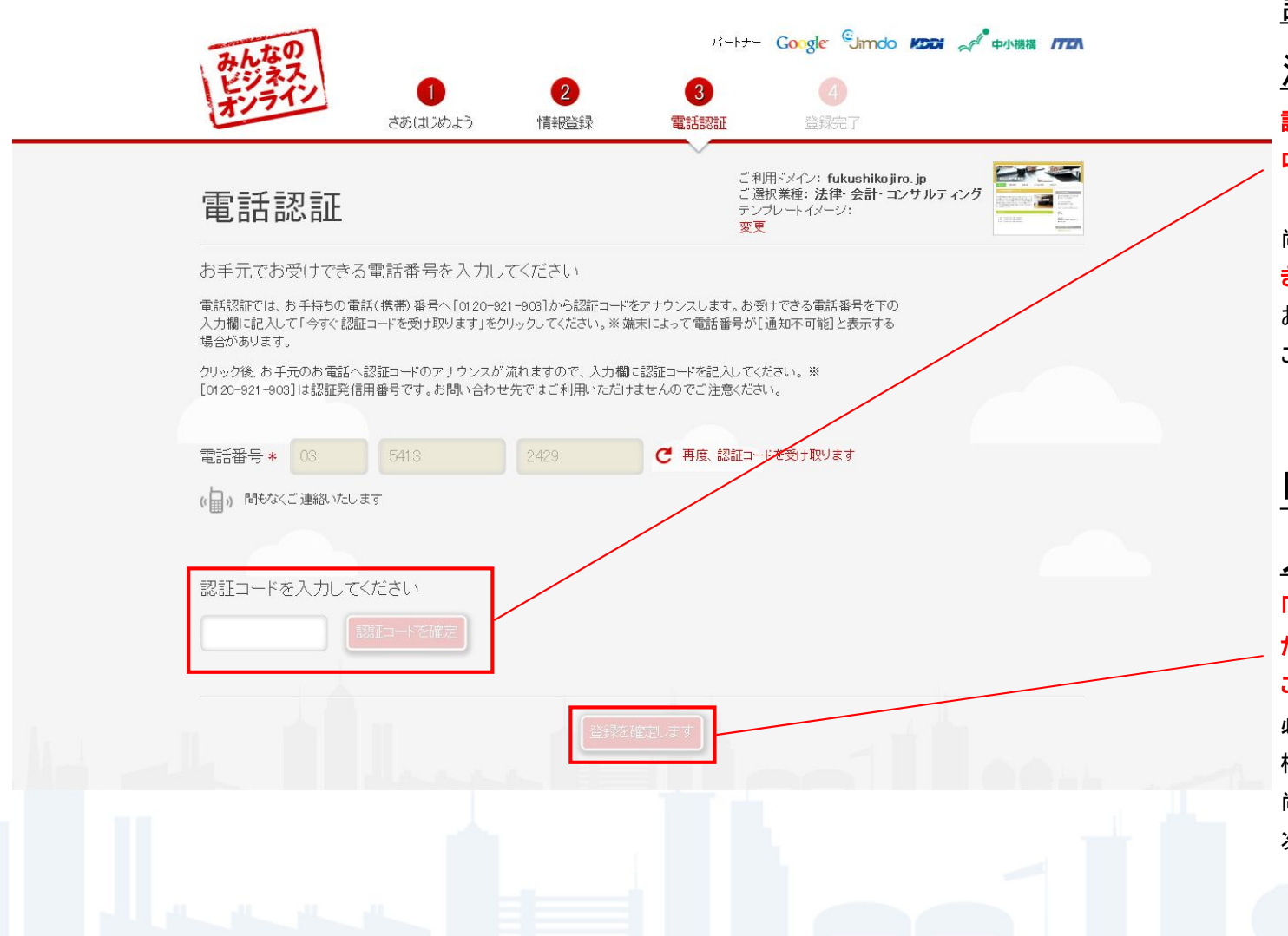

#### 認証コード入力時

### <u>注意点</u>

認証コード数字4桁はウェブサイトの ログインパスワードとは違います。

尚、この電話は一回のみしか掛かって きませんので、忘れないために、 お手元にメモ用紙とボールペンを ご用意することをお勧めいたします。

#### 「登録を確定します」

<u>入力時注意点</u>

「登録を確定します」ボタンを押した だけでは、ウェブサイトヘログインする ことができません。

必ず次のステップ「登録完了」を踏む 様にして下さい。

尚、次年度以降の価格については 次のステップで確認することができます。

開設ステップ(登録完了\_vol1)

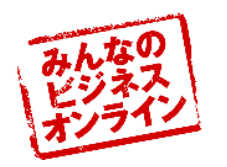

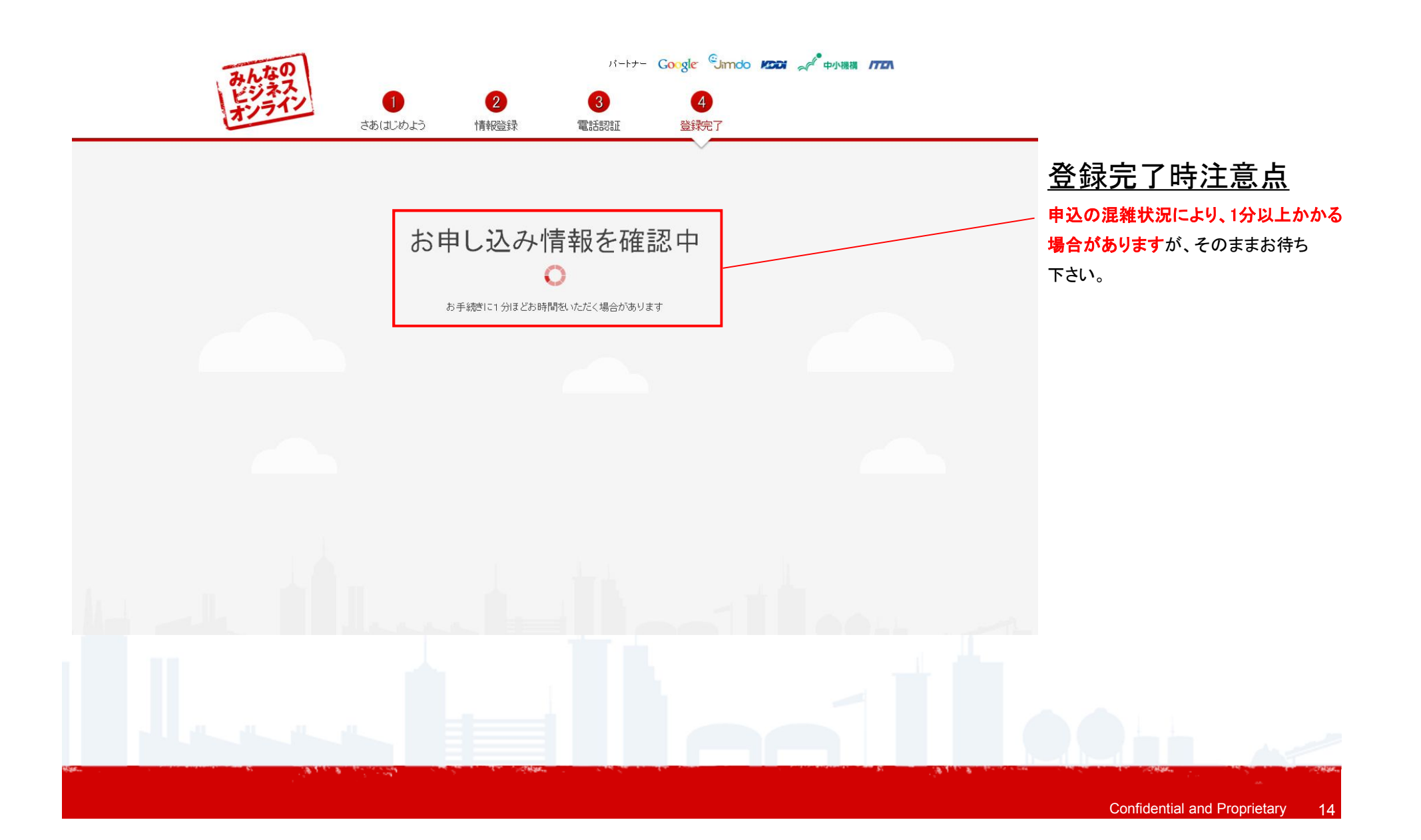

開設ステップ(登録完了\_vol2)

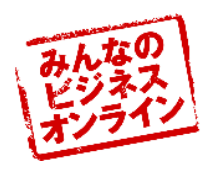

| 1年間無料!<br>お客様のホームページ作成サービス「JimdoProjを1年間無料でご<br>利用いただけます!<br>→ サービスの詳細はお申し込みのメールにお知らせいたします。 大年度以降の価格はにちらをご確認ください 火年度以降の価格はにちらをご確認ください **11,340 |
|----------------------------------------------------------------------------------------------------|
| 次年度以降の価格はこちらをご確認ください<br>¥945/月 × 12ヶ月<br>JimdoPro<br>astAURE: 2013/02/06<br>次年度以降の費用(¥1,470/月                                                  |
| 追加i メイン (fukushikojim.jp)     ¥6,300       ①     ①                                                                                             |

開設ステップ(登録完了\_vol3)

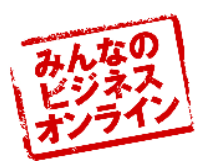

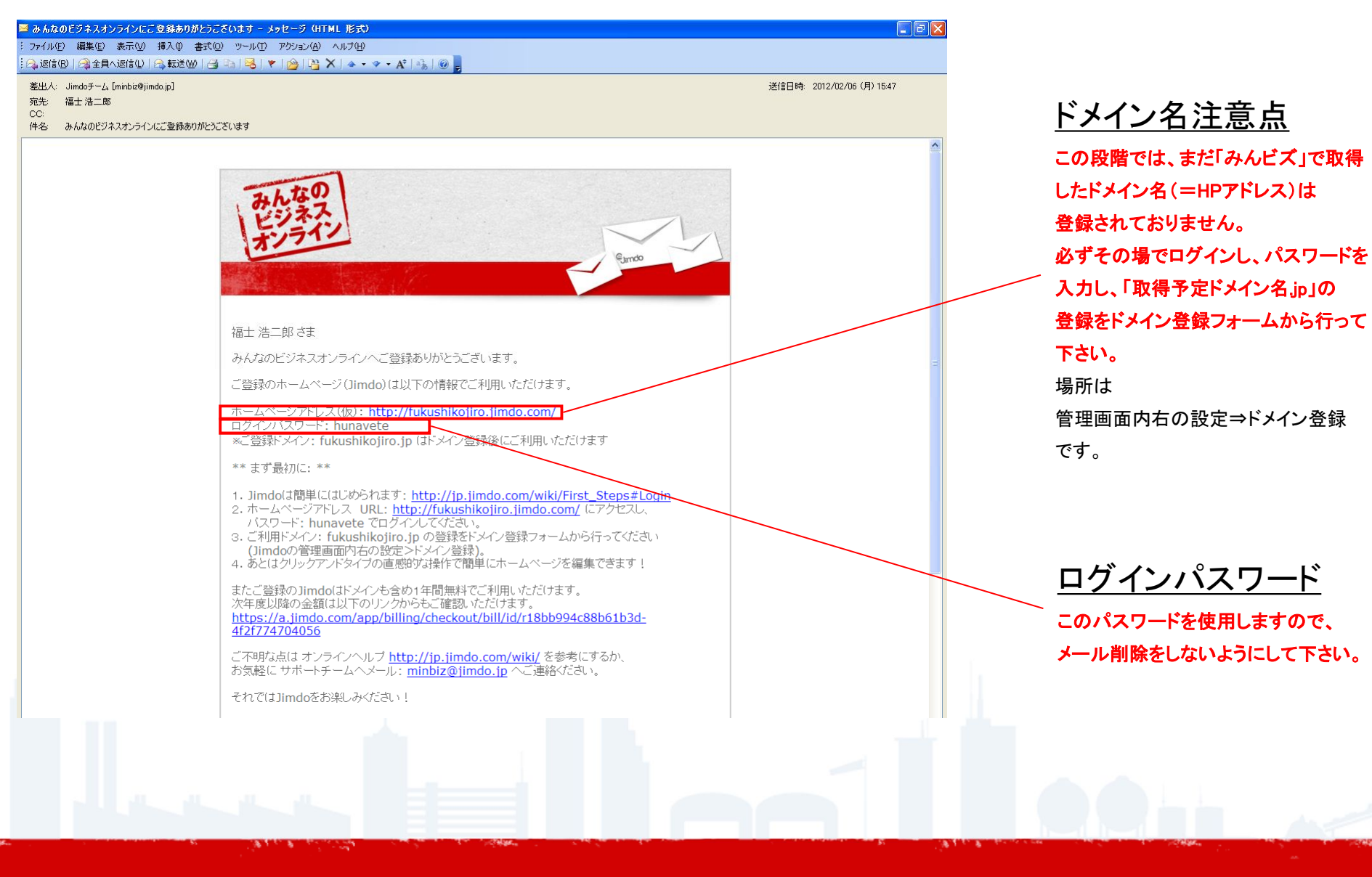

### 開設ステップ(ドメイン登録\_vol1)

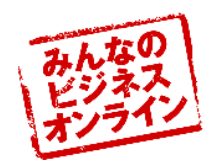

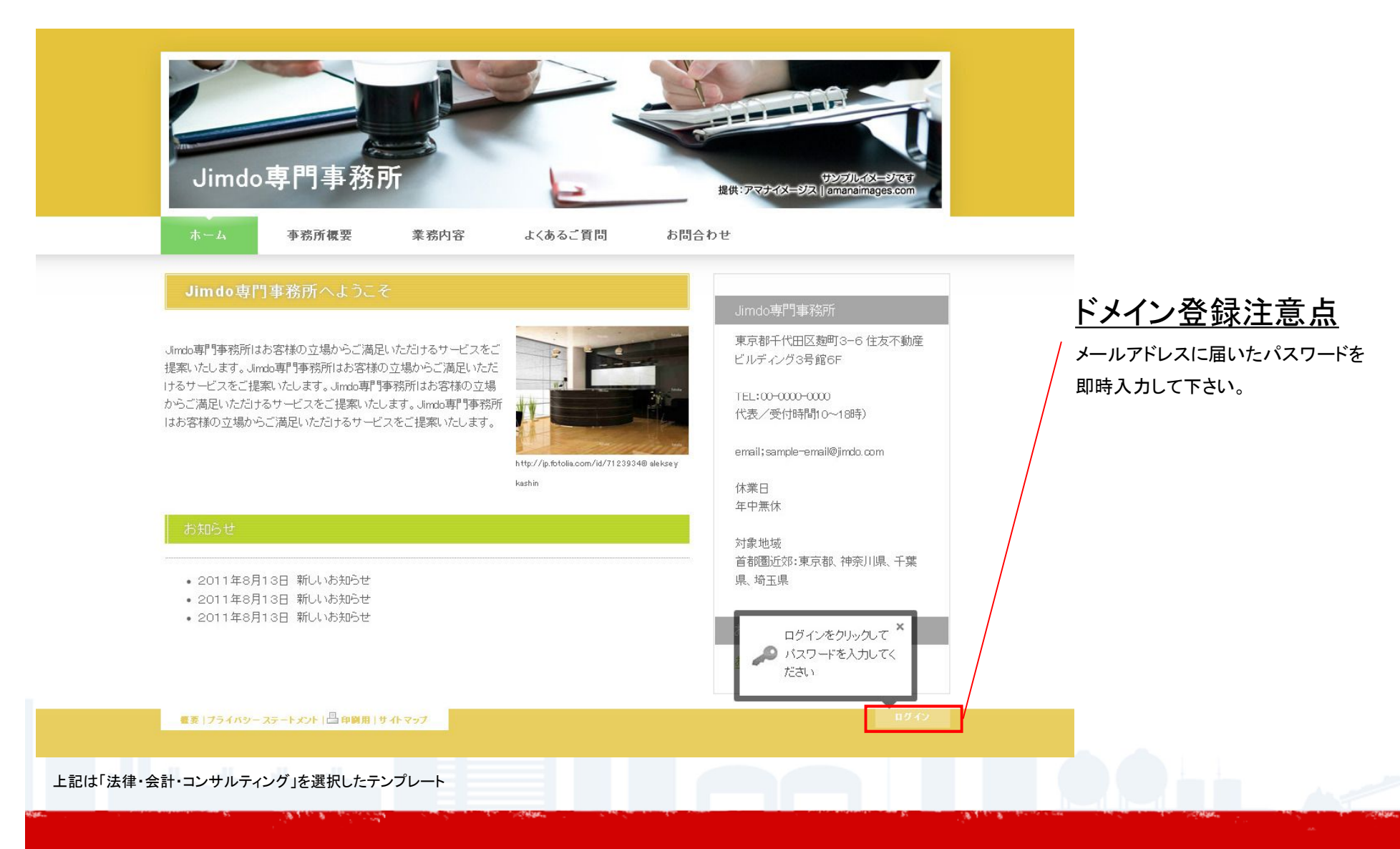

開設ステップ(ドメイン登録\_vol2)

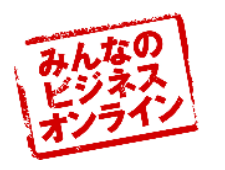

| All All All All All All All All All All                                                                                                    | ドメイン登録<br>ドメイン登録<br>原京都<br>■<br>日本<br>■<br>国際フォーマットの電話番号 (国番号,最初の2を除く市外局番,市内局番以降) 例:03-1234-5678 :+81 : 3<br>12345678) :<br>日本 (H1) | 正       電話番号入力時注意点         A       二つのBOXに電話番号を入力して         ・       下さい。         電話認証で使用した電話番号でなくても       問題ございません。         人力例)       ・080-1234-5678の場合 |
|----------------------------------------------------------------------------------------------------|----------------------------------------------------------------------------------------------------|----------------------------------------------------------------------------------------------------|
| Jimdo専門事務所はお客様の立場からご満足いただける<br>提案いたします。Jimdo専門事務所はお客様の立場からご<br>けるサービスをご提案いたします。Jimdo専門事務所はお<br>からご満足いただけるサービスをご提案いたします。Jimd<br>はお客様の立場からご満足いただけるサービスをご提案い | メールアドレス<br>fukushi@bil.jp<br>このドメイン <b>fukushikojiro.jp</b> を今月ぐ登録!<br>RUD<br>Kashin 休業日                                            | ⇒80-12345678<br>•03-1234-5678の場合<br>⇒3-12345678                                                                                                    |
| お知らせ<br>・ 2011年8月13日 新しいお知らせ<br>・ 2011年8月13日 新しいお知らせ<br>・ 2011年8月13日 新しいお知らせ                                                                              | 年中無休<br>対象地域<br>首都圏近郊:東京都、神奈川県、千葉<br>県、埼玉県<br>お気軽にご相談ください<br><u>お問合せはこちらから</u>                                                      | トメイン登録時注意点<br>このボタンを押さなければ、<br>取得予定のドメインを登録することは<br>できないため、必ず即時に押すように<br>して下さい。                                                                          |
| ■ま   ブライバターステートメント   凸印刷用   サイトマップ<br>上記は「法律・会計・コンサルティング」を選択したテンプレート                                                                                      | ブレビュー Jimdo[]ガアウト                                                                                                    |                                                                                                    |

### 開設ステップ(ドメイン登録\_vol3)

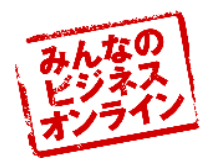

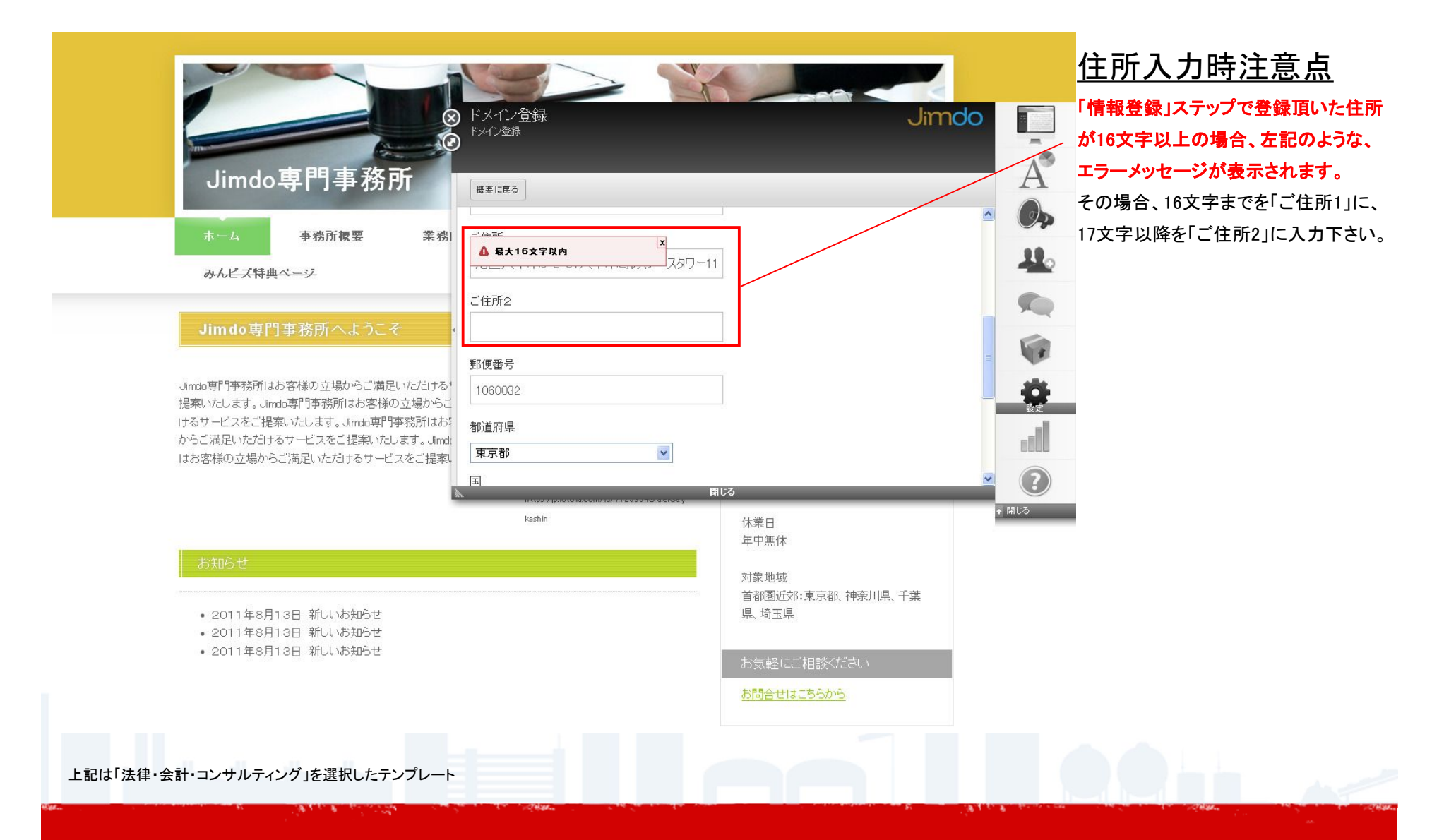

開設ステップ(ドメイン登録\_vol4)

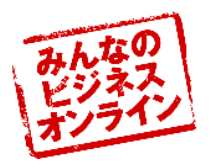

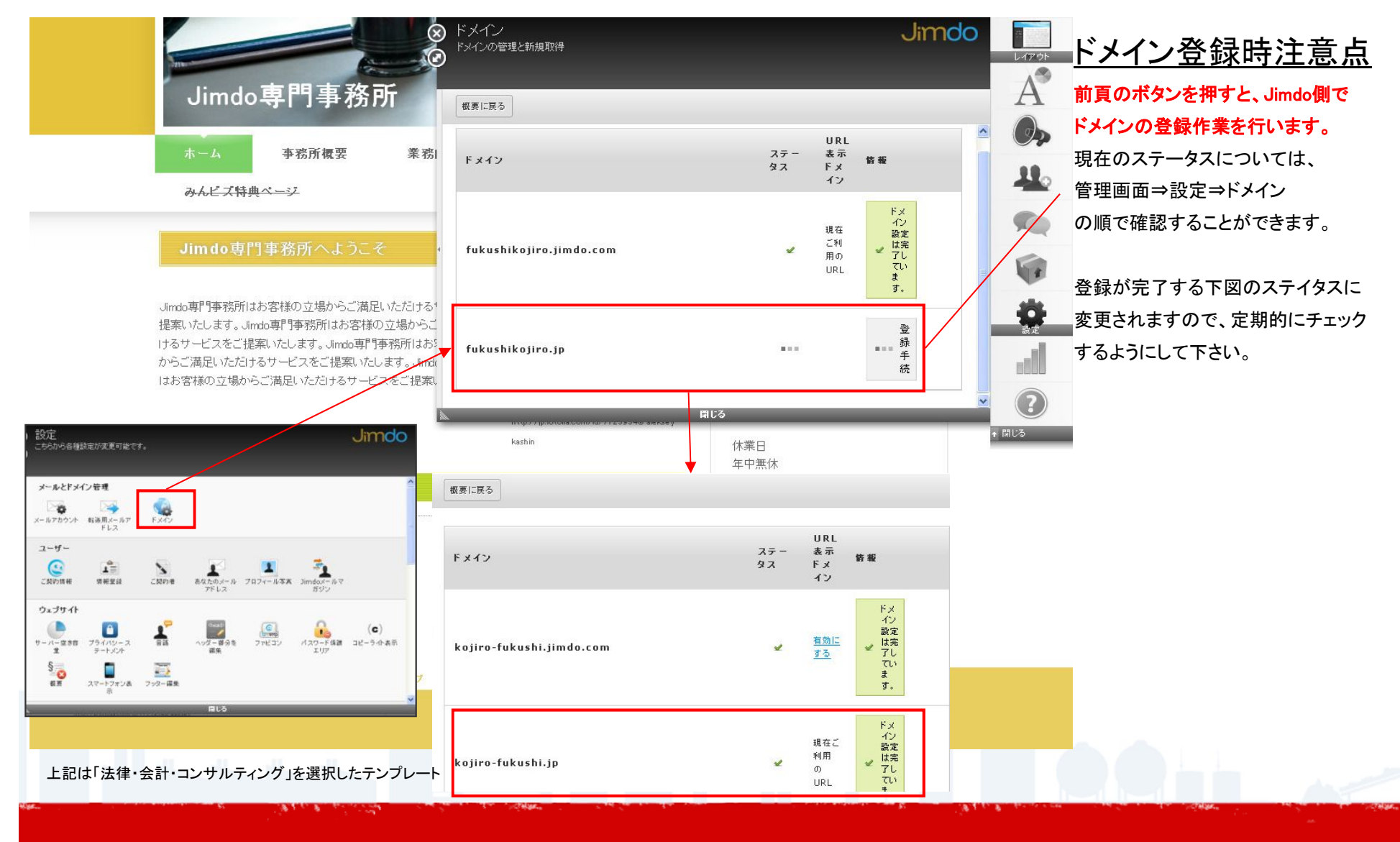

初期ステップ

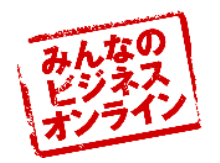

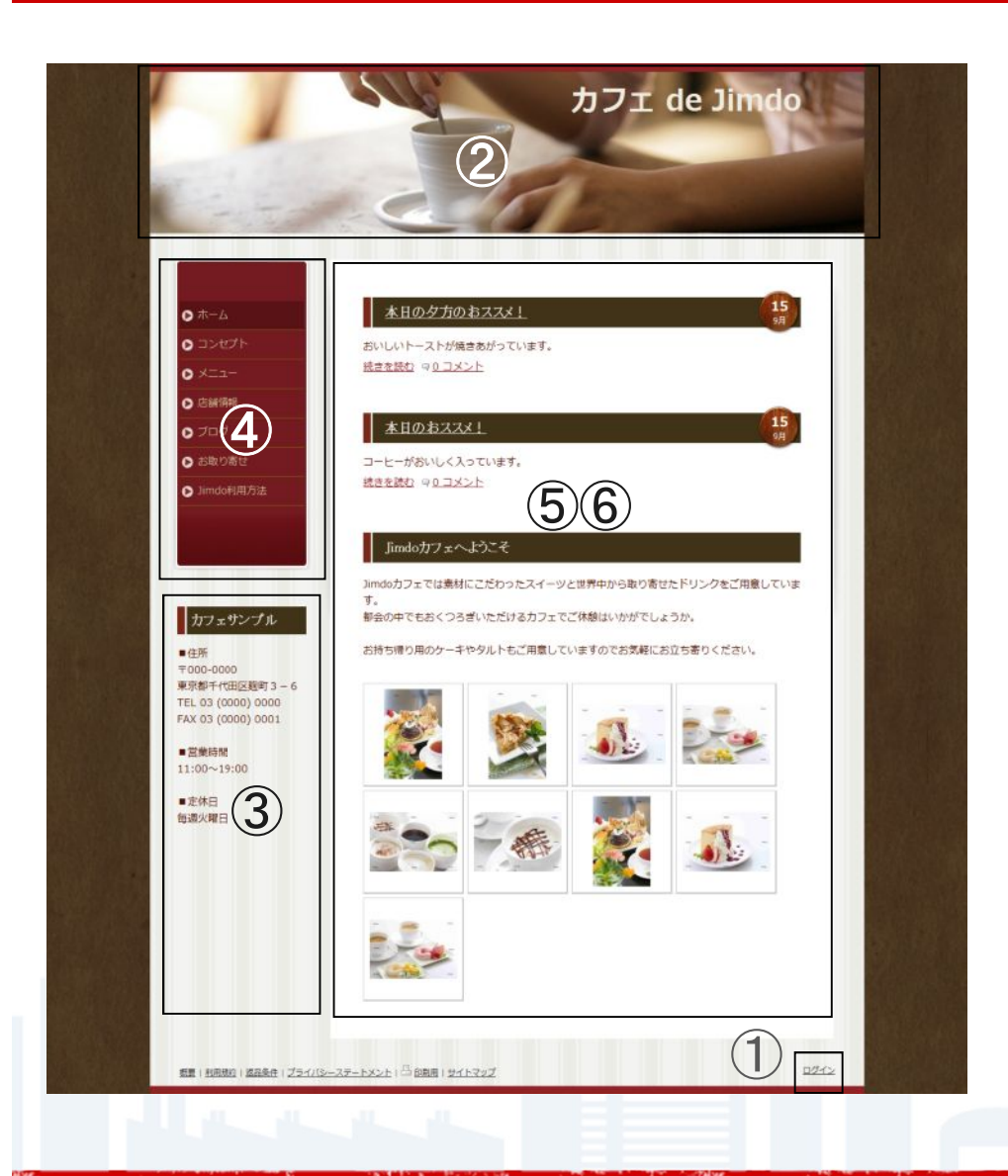

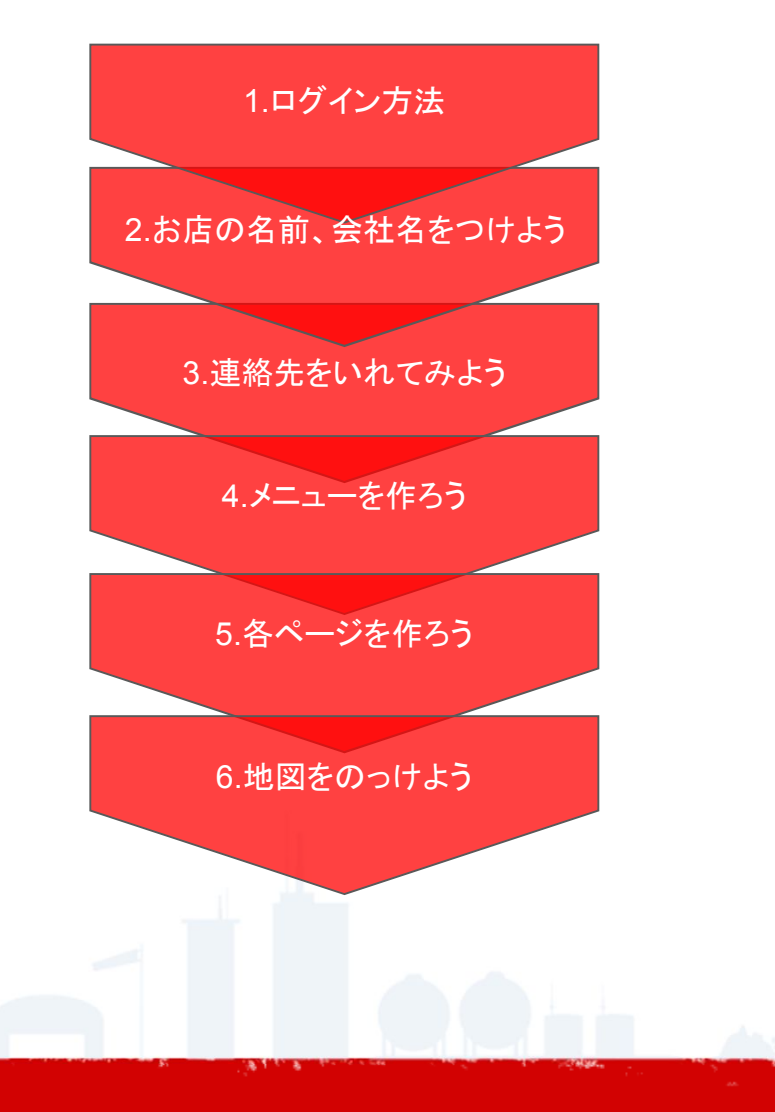

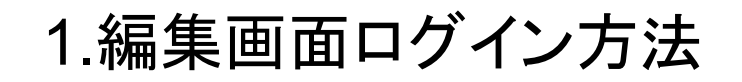

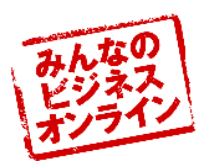

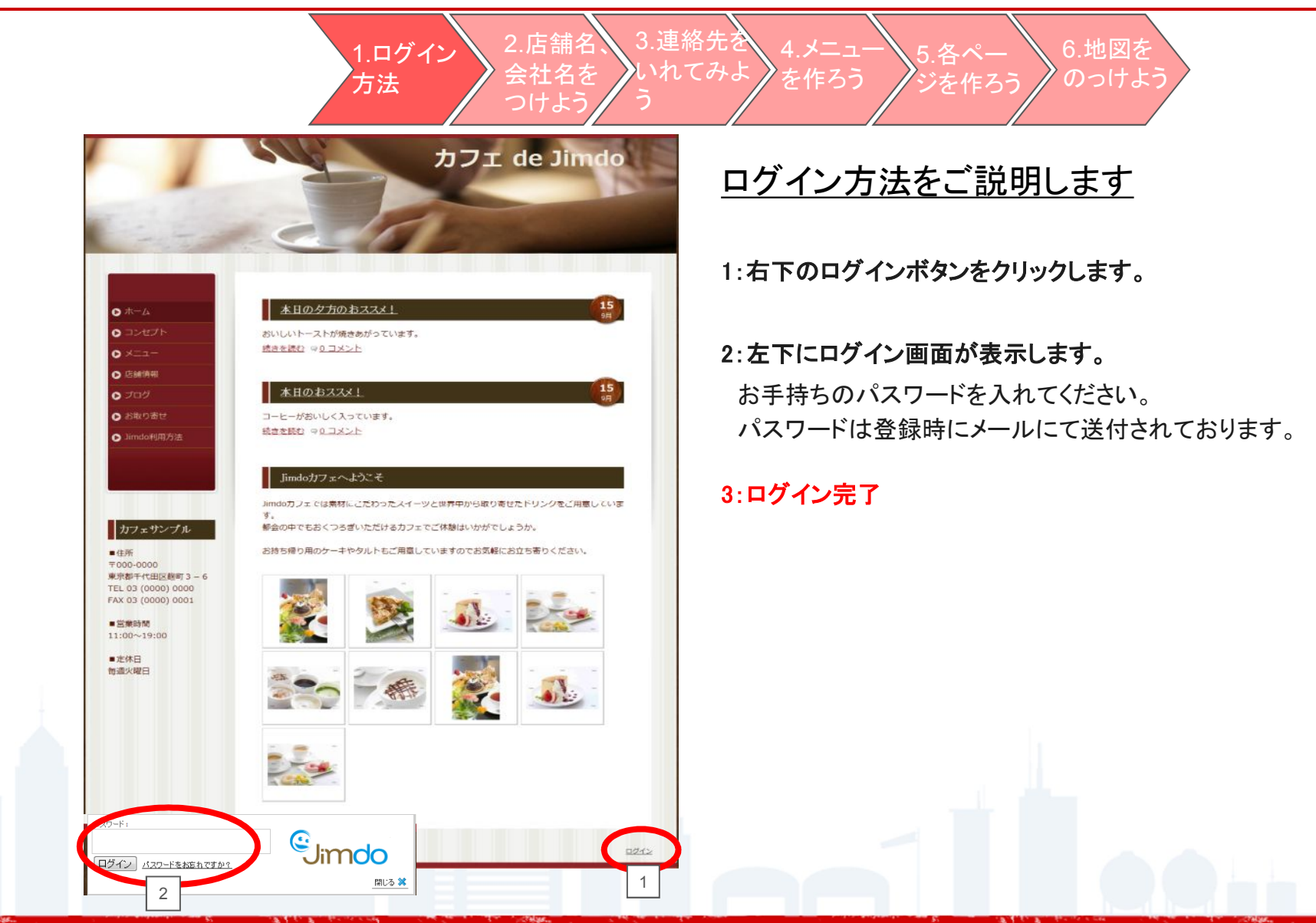

### 2.自分のお店、会社の名前にしよう

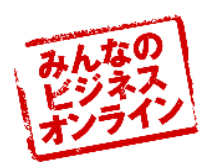

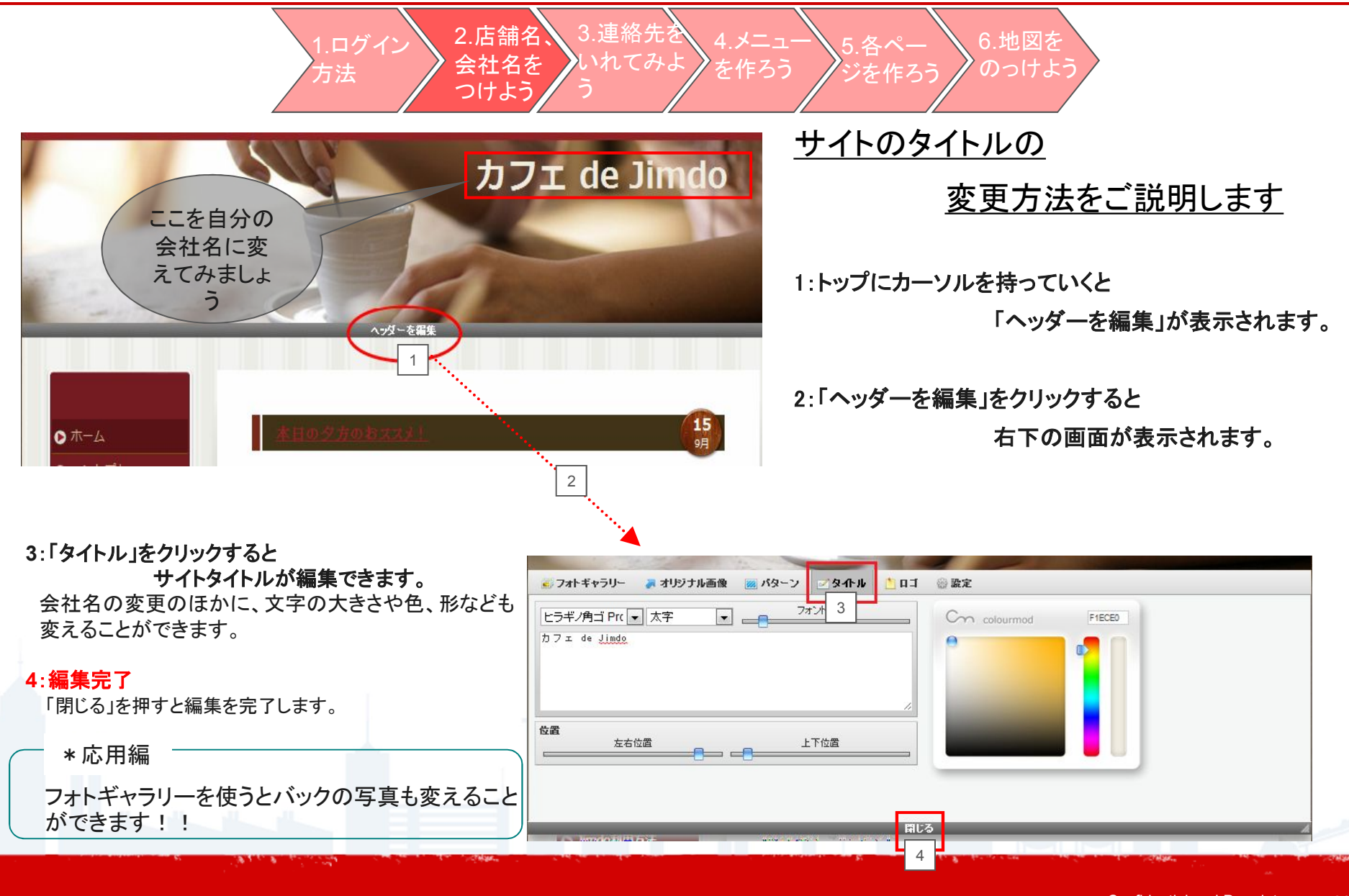

### 3.自分のオフィスの住所を入れてみよう

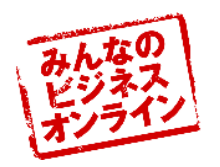

1.ログイン 1.ログイン 会社名を つけよう う 2.店舗名、3.連絡先を 4.メニュー 5.各ペー 5.各ペー ジを作ろう のつけよう

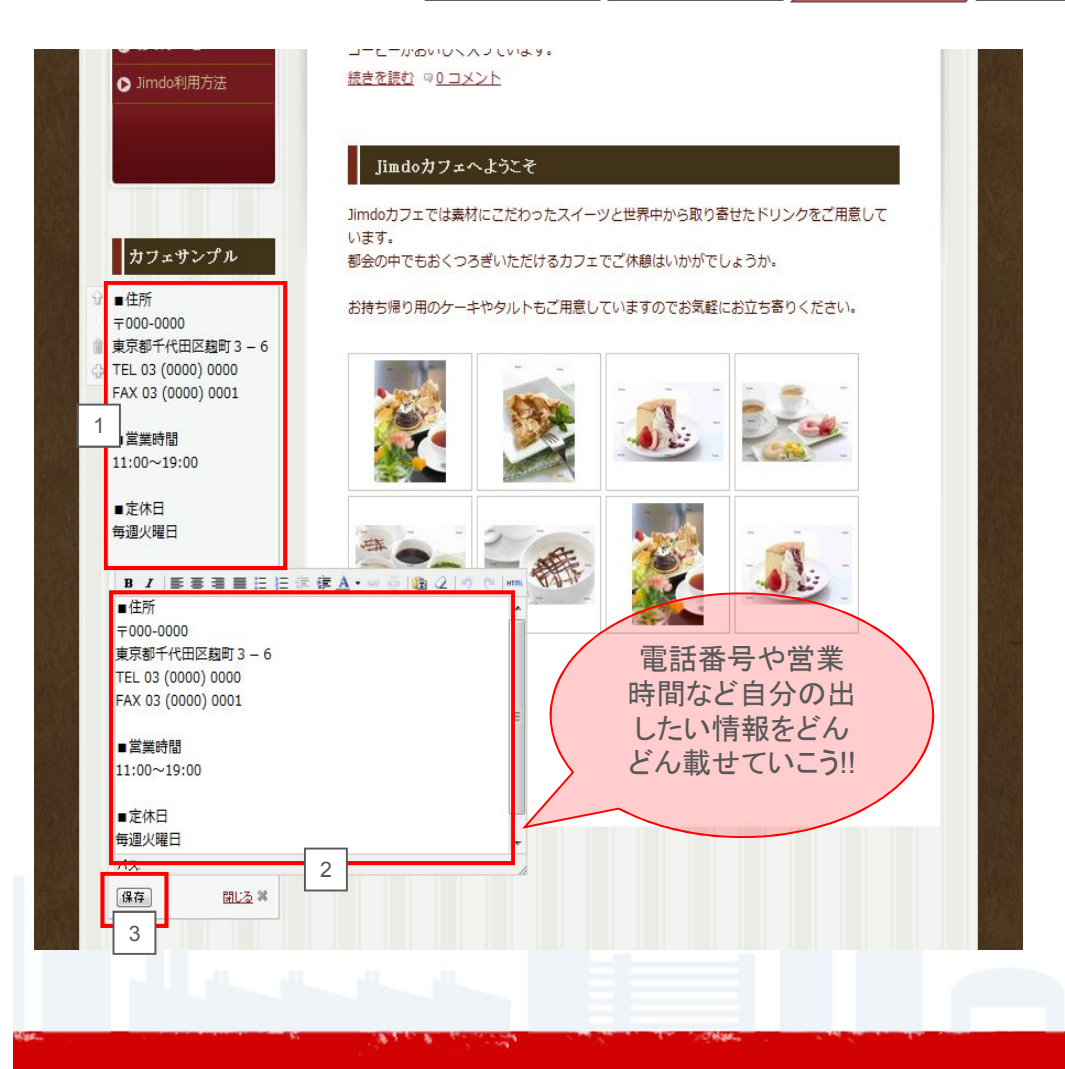

### 基本情報の

#### 変更方法をご説明します

1:左側の住所の部分をクリックすると変更画面が出てきます。

2:コンテンツの真ん中をクリックすると

コンテンツの内容を編集することができます。 文字の大きさや色、形なども変えることもできます。

#### 3:編集完了

「保存」を押すと編集を完了します。

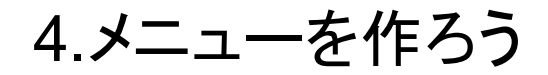

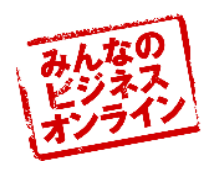

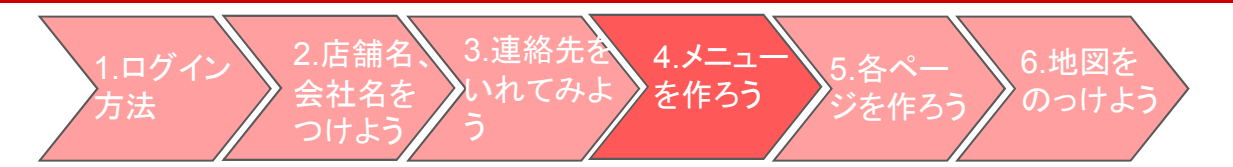

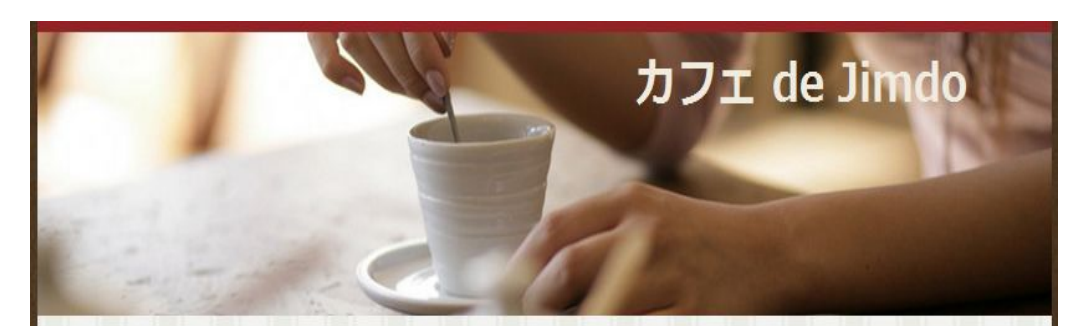

|               |             |                                         | -               |
|---------------|-------------|-----------------------------------------|-----------------|
| ) <b>π−</b> Δ | ホーム         | 0.8 (DO) RAM                            | <b>15</b><br>9月 |
| コンセプト         | コンセプト       | 今日今日前来                                  |                 |
| ×=¬-          | - <u>−</u>  | ☆↓ (→●通信表)                              |                 |
| - 作動情報        | スイーツ<br>お食事 | · · · · · · · · · · · · · · · · · · ·   |                 |
|               | 新規ページ       | 小小小田道参加                                 | 15              |
| 707           | ドリンクメニュー    | 00000000000000000000000000000000000000  | 9月              |
| お取り寄せ         | プログ         | ☆↓(·->通前≈                               |                 |
| Jimdo利用方法     | お取り寄せ       |                                         |                 |
| ナビゲーションの編集    | Jimdo利用方法   |                                         |                 |
| 1             | デザイン        | ☆ ↓ ↓ ⇒ ■ ■ ■                           |                 |
|               | コンテンツ       | 슈 · · · · · · · · · · · · · · · · · · · |                 |
|               | テレッション その他  | ☆·◇ (中中) 通道 (●) 2                       |                 |
|               | 保存          | 閉じる 🕷                                   |                 |

### <u>サイトのタイトルの変更方法をご説明します</u> 1メニューにカーソルを持っていくと

「ナビゲーションを編集」が表示されます。 2:「ナビゲーションを編集」をクリックすると

メニュー画面が表示されます。

 ページ名を変更することができます。
 ページの位置を上下に入れ替えることができます。
 ページの階層を変更することができます。
 新しいページを追加することができます。
 ページを削除することができます。
 ページの表示・非表示を切り替えることができます。
 非表示にしたページはログインした状態では打ち消し線で表示され、 ログアウトすると非表示になります。

2

(3)

#### 3:編集完了

お食事

「保存」を押すと編集を完了します。 何も変更しない場合は「閉じる」をおします。

456

メニューを作る前に・・・

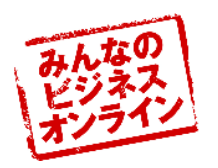

### どんなメニューを作るか考えてみましょう。

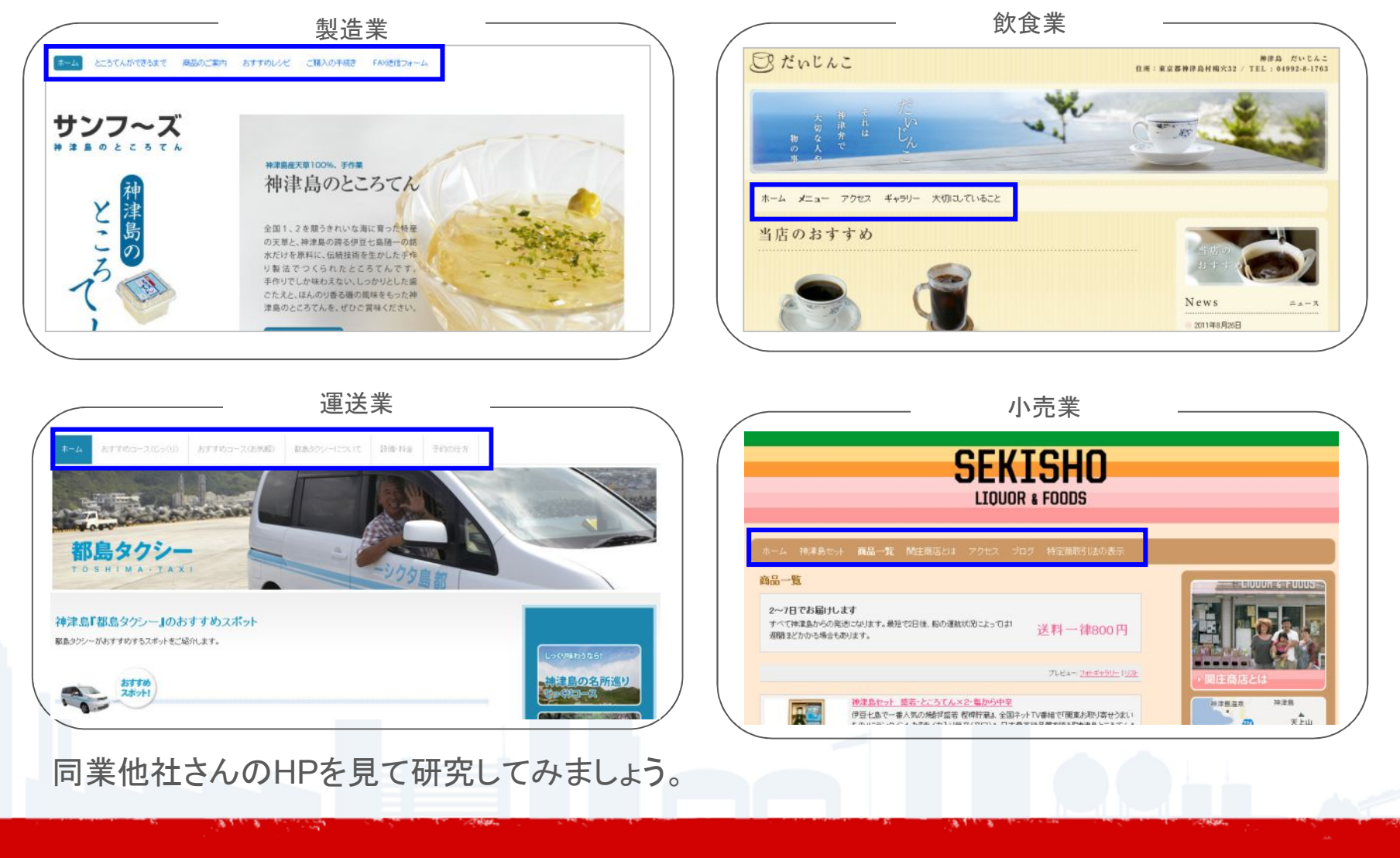

5-1新しくページをつくろう(1)

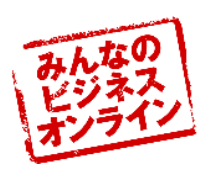

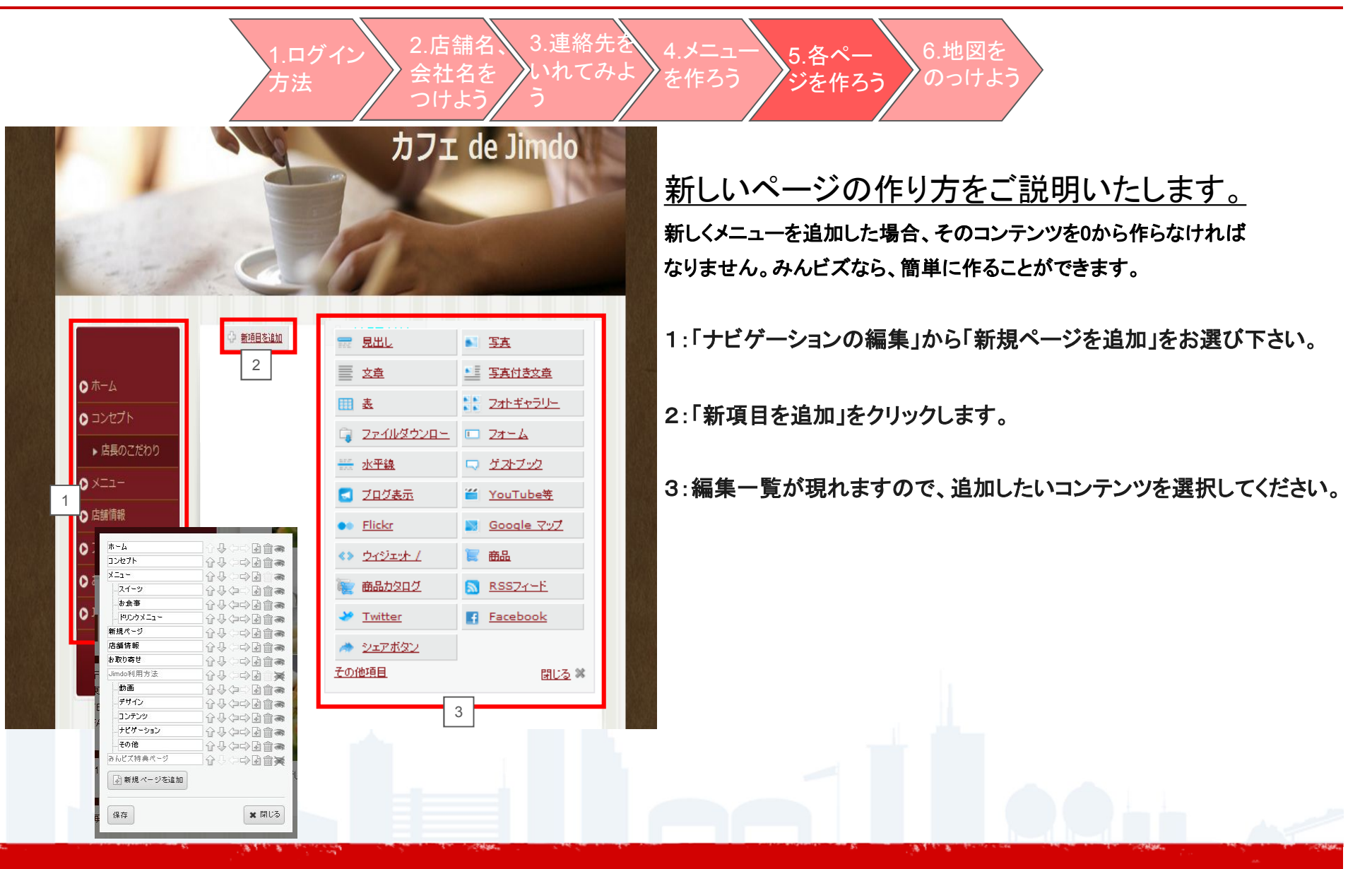

5-2新しくページをつくろう(2)

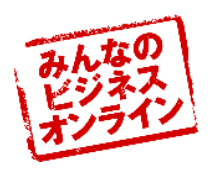

| 1     2     2     3     3     3     3     3     3     3     3     3     3     3     3     3     3     3     3     3     3     3     3     3     3     3     3     3     3     3     3     3     3     3     3     3     3     3     3     3     3     3     3     3     3     3     3     3     3     3     3     3     3     3     3     3     3     3     3     3     3     3     3     3     3     3     3     3     3     3     3     3     3     3     3     3     3     3     3     3     3     3     3     3     3     3     3     3     3     3     3     3     3     3     3     3     3     3     3     3     3     3     3     3     3     3     3     3     3     3     3     3     3     3     3     3     3     3     3     3     3     3     3     3     3     3     3     3     3     3     3     3     3     3     3     3<                                                                                                    | <u>新しいページの作り方をご説明いたします。</u><br>今回は-番シンプルな見出しと文章と写真の入れ方をご説明いたします。                                                                     |
|----------------------------------------------------------------------------------------------------|----------------------------------------------------------------------------------------------------|
| <ul> <li>★</li> <li>★</li> <li>★<td>1:「見出し」をクリックします。</td></li></ul>                                                                                                    | 1:「見出し」をクリックします。                                                                                                    |
| Image: State of the state of the stat | 2:コンテンツの内容を編集します。                                                                                                    |
| 広長のこだわり   ● 見出し1 ● 見出し2   月出し3   (保存)                                                                                                    | 3:編集完了<br>「保存」を押すと編集を完了します。右下のように見出しができあがりました。<br>何も変更しない場合は「閉じる」を押します。                                                              |
|                                                                                                    | <ul> <li>○ホーム</li> <li>○コンセプト</li> <li>☆ &lt;&lt; 新しい文章 &gt;&gt;</li> <li>B I 国家 電量 注注 課 課 ▲・ ※ ※ 圖 ② ② ② ② ② ③ ② ○ ♥ Mms</li> </ul> |
| 4:「+」のボタンを押すとメニューの画面が<br>出てきます。                                                                                                    | O メニュー     ・       O 店舗情報                                                                                                    |
|                                                                                                    | <ul> <li>ブログ</li> <li>♪ *取り寄せ</li> </ul>                                                                                             |
| <b>続けてヘーンの他項日を編集9 ることかり能で9</b> 。                                                                                                    | ● Jimdo利用方法                                                                                                    |
| 次のスライドでは、文章の編集を説明いたします。                                                                                                    | 1/2:                                                                                                    |
| and the second second second second second second second second second second second second second second second                                                                                                    | 開たる。※                                                                                                    |

5-2新しくページをつくろう(3)

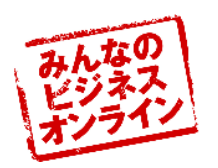

#### 店長のこだわり <u>文章作成をご説明いたします。</u> ☆ << 新しい文章 >> B Z | 新芸芸 田 田 田 田 課 課 ▲ • ∞ ※ | 20 2 | \*) № | \*\*\* 1:メニュー画面で「文章」をクリックすると、編集画面が出てきます。 東京にいてもおいしいケーキとお茶でゆっくりとしたお時間を提供したい その思いから2011年からこのお店を始めました。 2:コンテンツの内容を編集します。 3:編集完了 2 「保存」を押すと編集を完了します。 右下のように見出しができあがりました。 何も変更しない場合は「閉じる」を押します。 バス: p 保存 店長のこだわり 閉じる 🕷 3 東京にいてもおいしいケーキとお茶でゆっくりとしたお時間を提供したい その思いから2011年からこのお店を始めました。 d by ワンポイント!! できあがった文章のところにマウスの カーソルを持っていくと、文章の再編集 ができます。

5-2新しくページをつくろう(4)

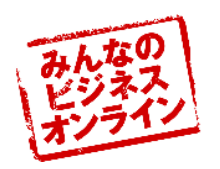

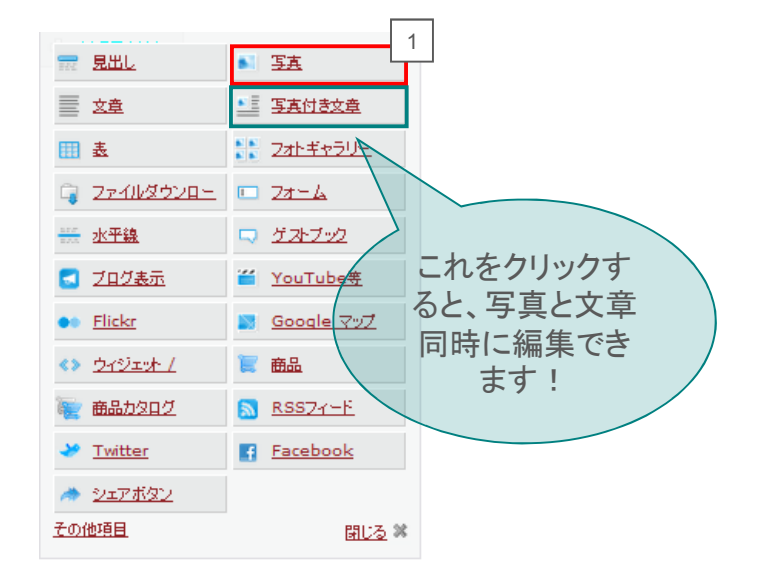

#### 写真挿入についてご説明いたします。

1:メニュー画面から「写真」をクリックします。

2:「ファイル」をクリックし、パソコンに保存してある写真・イラストから 載せたいものを選択します。

#### 3:編集完了

「保存」を押すと編集を完了します。右下のように見出しができあがりました。 何も変更しない場合は「閉じる」を押します。

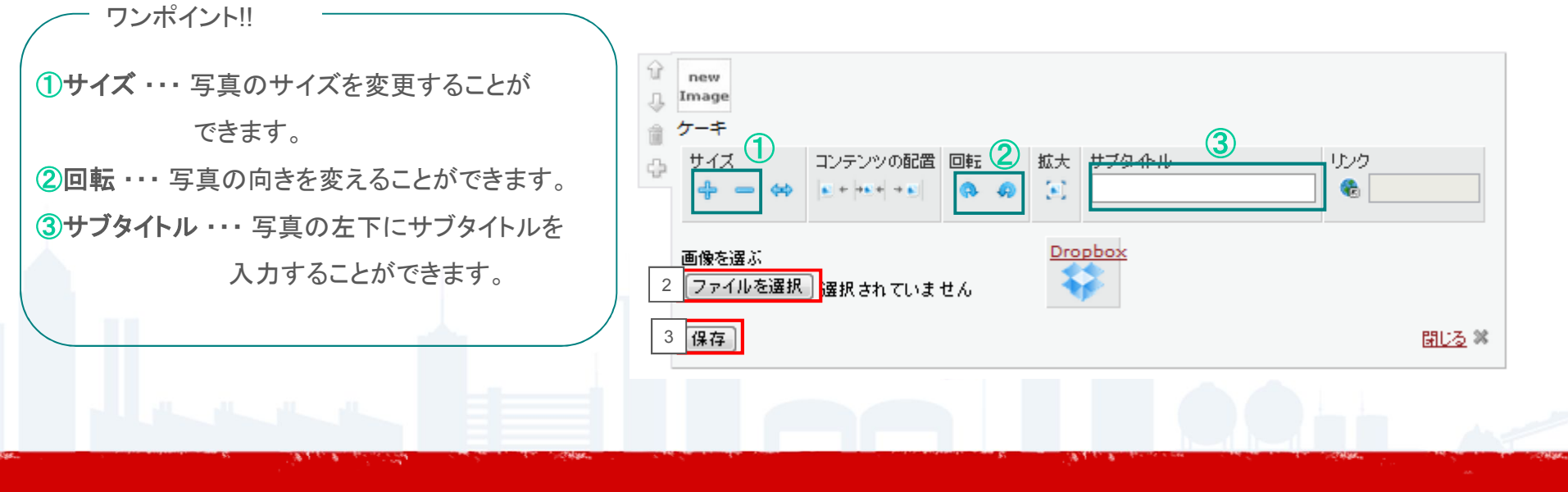

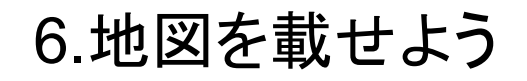

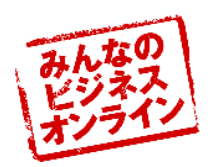

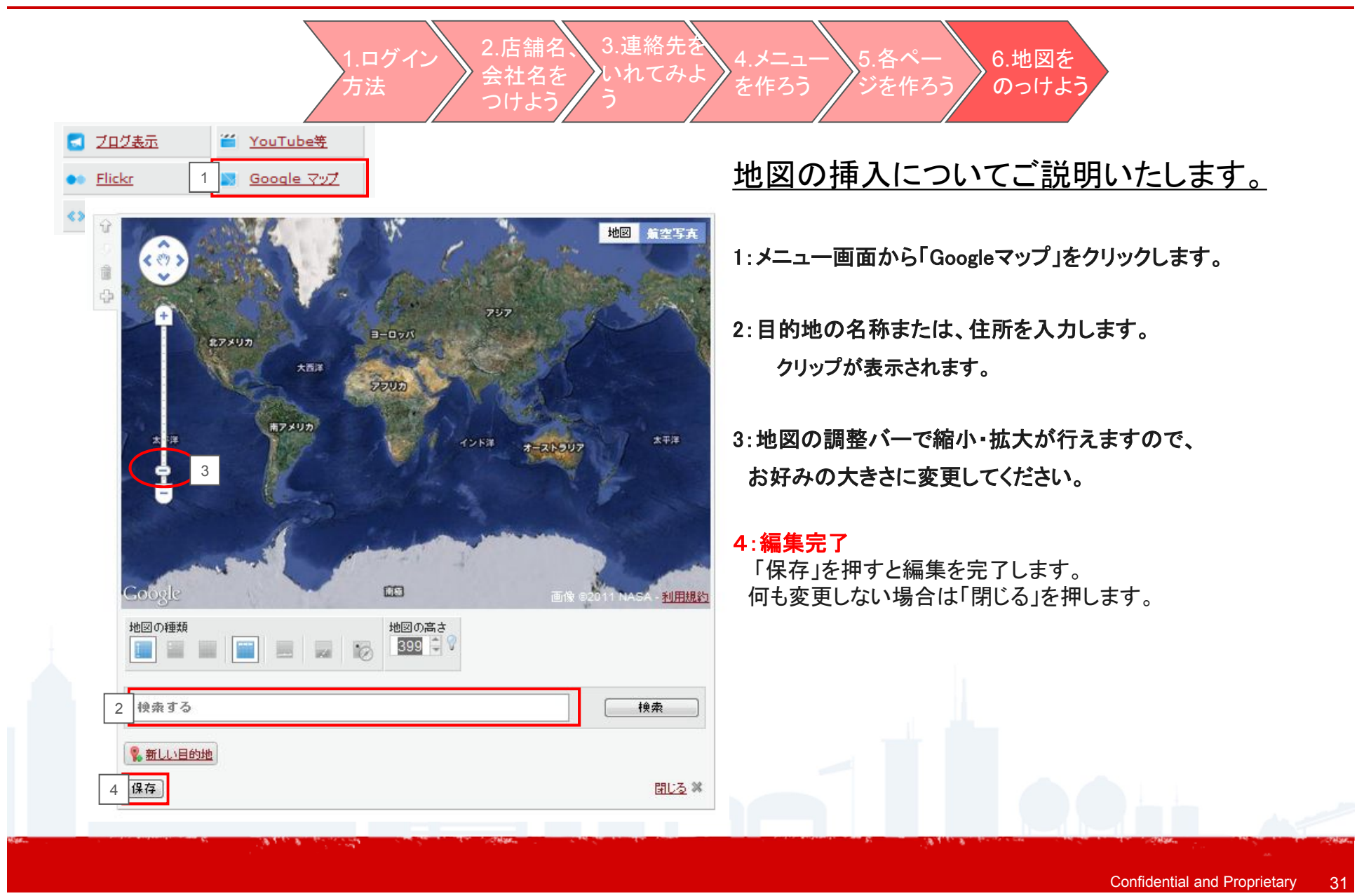

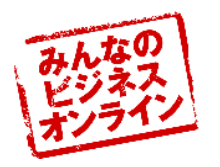

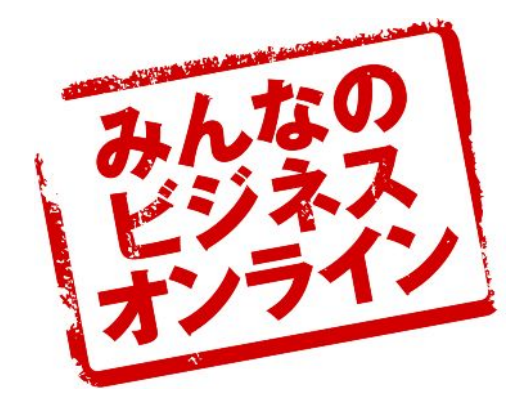

## 「みんなのビジネスオンライン」 応用編

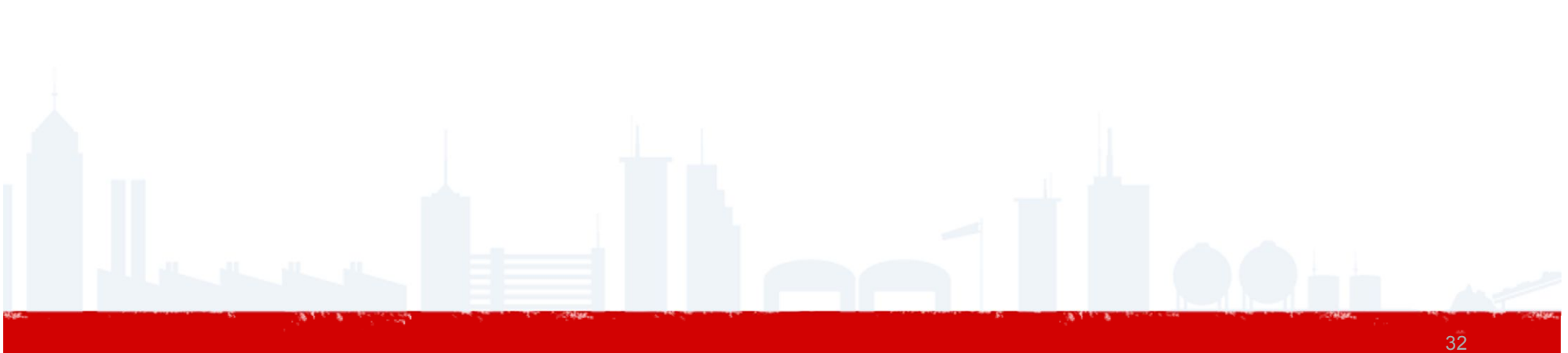

管理編集メニューについて

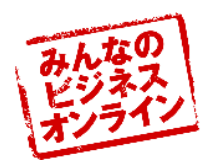

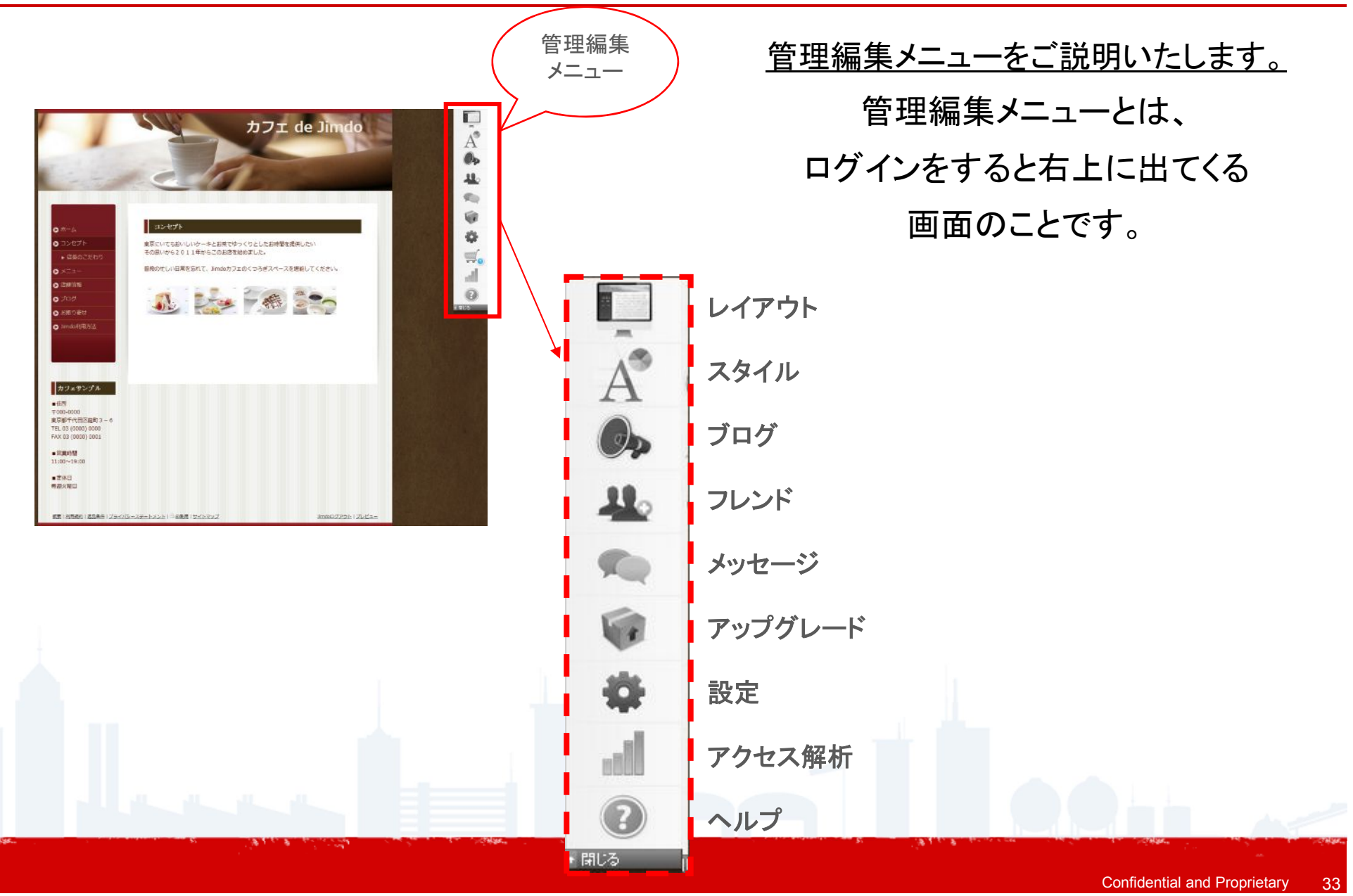

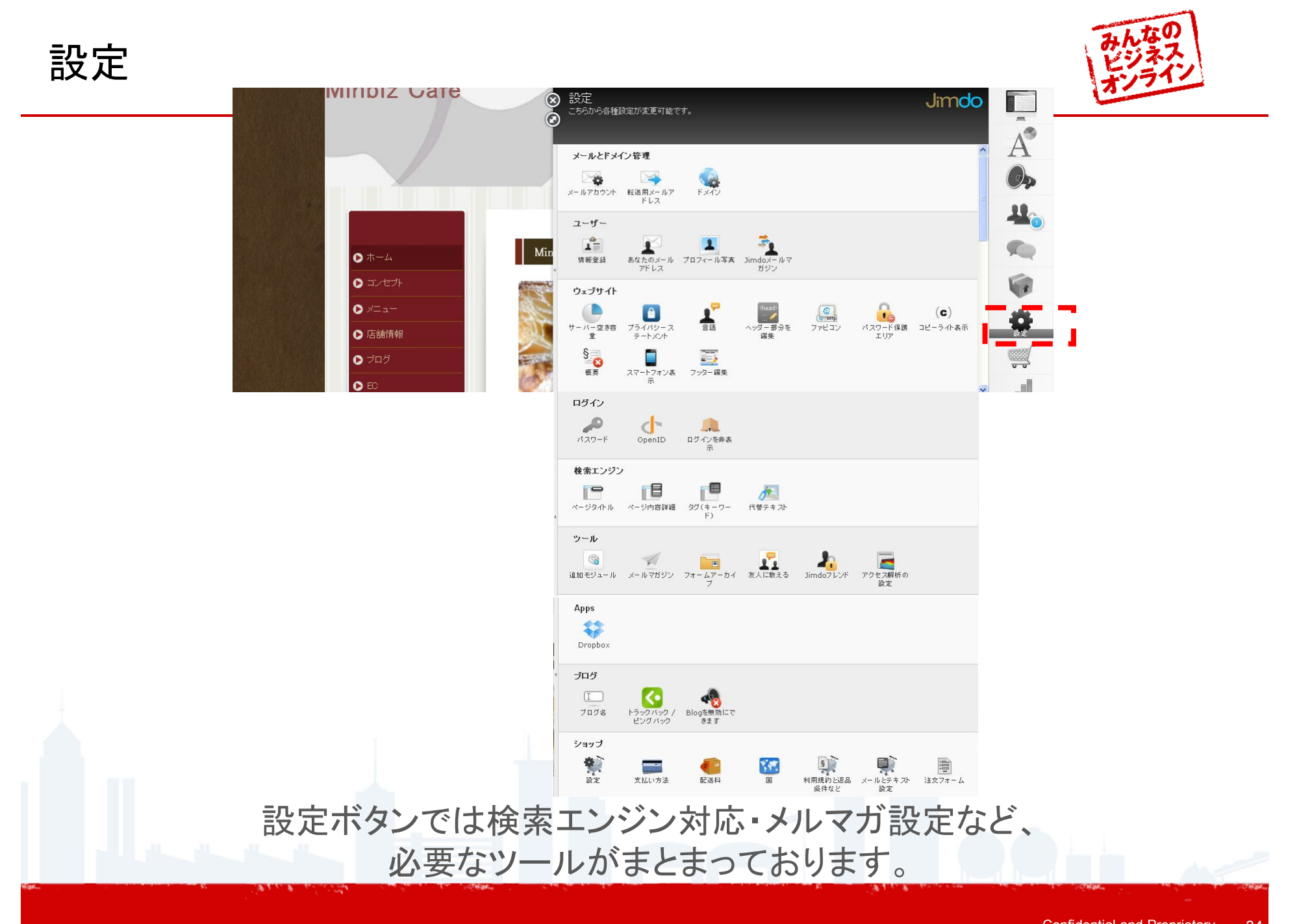

Confidential and Proprietary 34

レイアウト:レイアウトを変更してみよう

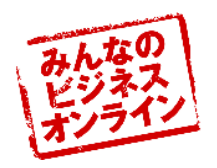

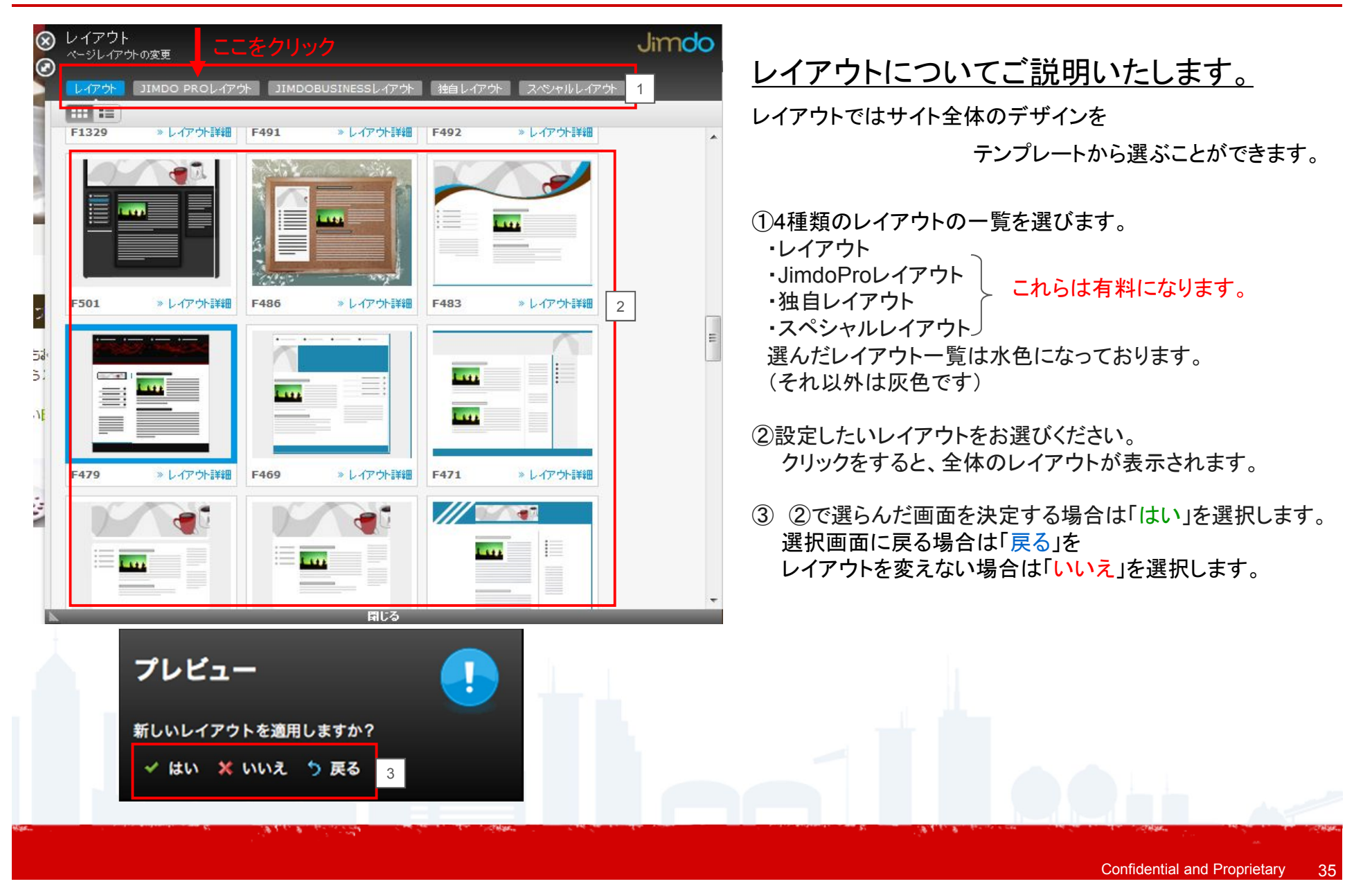

ブログ:ブログを書いてみよう!!

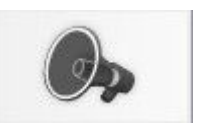

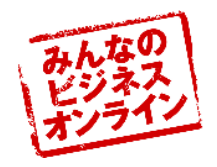

| <ul> <li>ブログ</li> <li>こちらからプログ記事の編集を行えます。</li> <li>Jimdo</li> </ul>                                                                                                    |                                                                                                    |
|----------------------------------------------------------------------------------------------------|----------------------------------------------------------------------------------------------------|
| 記事  トラックバック / ビングバック                                                                                                    | <u>ブログ作成についてご説明いたします。</u>                                                                                        |
|                                                                                                    | 管理編集メニューからブログを選択します。                                                                                             |
|                                                                                                    | 左のような画面が出てきます。                                                                                                   |
| □ 単稿: 新しいブログを書く<br>つ 3                                                                                                    |                                                                                                    |
| □次/ト 75-タス 日行/時間<br>◎ はい ○ 一般公開 □ Thursday, September 29, 2011                                                                                                    | 1: 🌁 <sup>新しい記事を投稿する</sup> を選択します。                                                                               |
| <sup>2</sup> <sup>2</sup> <del>2 1 2 1</del><br>→ 1 1 3 3 3 3 4 1 1 3 3 3 4 1 1 3 3 4 1 1 3 3 4 1 1 3 3 4 1 1 3 1 1 3 1 1 1 3 1 1 3 1 1 3 1 1 1 3 1 1 1 3 1 1 1 3 1 1 1 3 1 1 1 3 1 1 1 3 1 1 1 3 1 1 1 3 1 1 1 1 1 3 1 1 1 1 1 1 1 1 1 1 1 1 1 1 1 1 1 1 1 1 | 2:タイトルを入力いたします。                                                                                                  |
|                                                                                                    | 3. 保存を押すとタイトルの編集宗了です                                                                                             |
|                                                                                                    |                                                                                                    |
|                                                                                                    | 4:「新項目を追加」をクリックします。<br>(基本編の「文章」と同じ要領で編集ができます。)                                                                  |
|                                                                                                    |                                                                                                    |
|                                                                                                    | 5:「又草」をクリックし、内容を人力し、保存いたします。                                                                                     |
| → · · · · · · · · · · · · · · · · · · ·                                                                                                    |                                                                                                    |
| コメント<br>Tatasa YouTube等                                                                                                    |                                                                                                    |
| Flickr     Google 7"7                                                                                                    |                                                                                                    |
| ワンポイント!!                                                                                                    |                                                                                                    |
| ①コメント・・・コメントを受け付けるかどうか選択できます。<br>のファータフィー作成中の記事を非公開にする場合は「首項」                                                                                                    |                                                                                                    |
| 完成した記事を公開する場合は「一般公開」を                                                                                                    |                                                                                                    |
| 選択できます。                                                                                                    |                                                                                                    |
| できます。                                                                                                    |                                                                                                    |
| The second second second second second second second second second second second second second second second se                                                                                                    | and the second second second second second second second second second second second second second second second |

ブログ:できあがったブログをHPにアップしよう

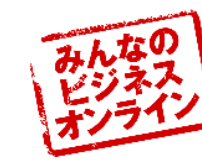

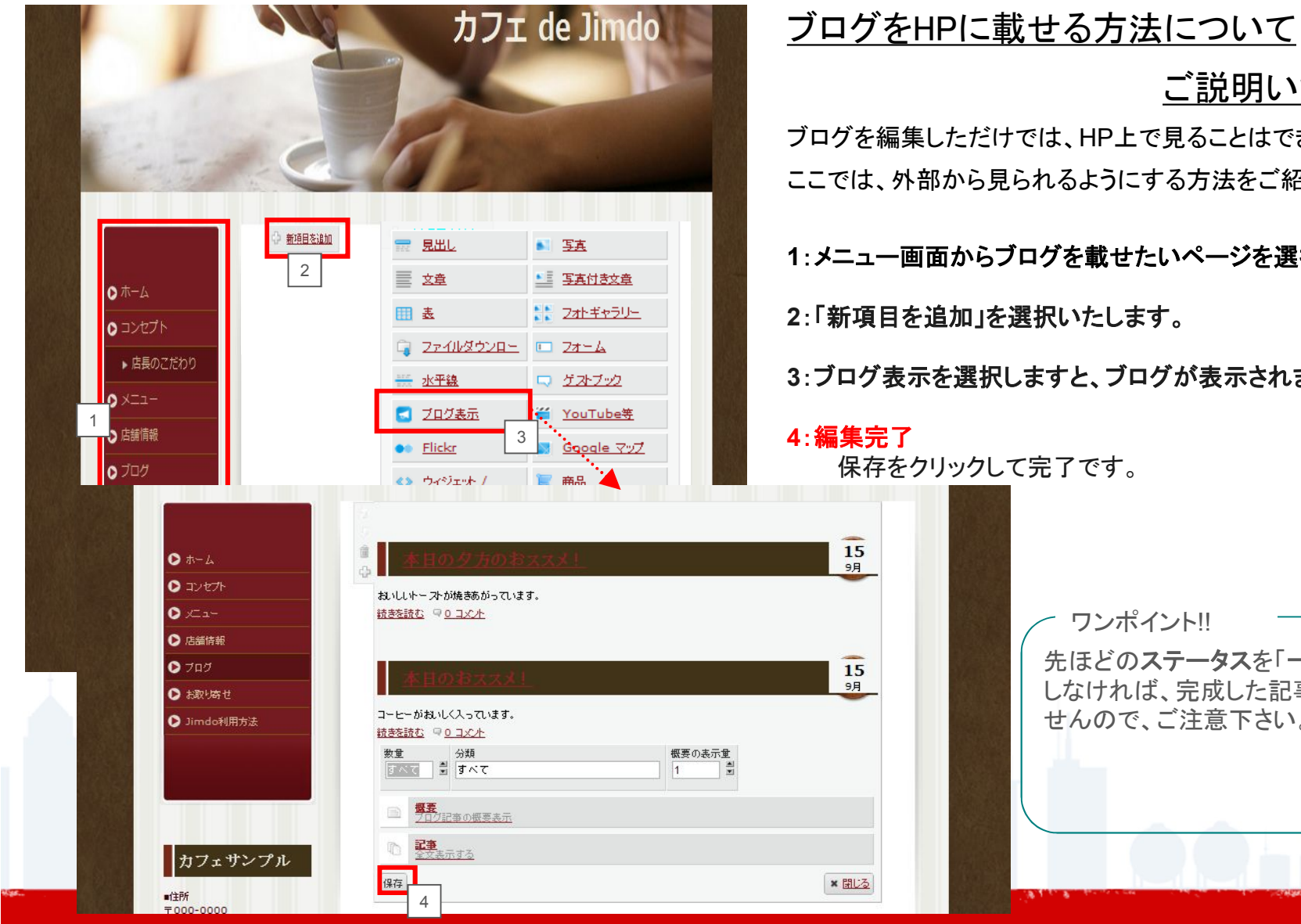

ご説明いたします。

ブログを編集しただけでは、HP上で見ることはできません。 ここでは、外部から見られるようにする方法をご紹介いたします。

05

1:メニュー画面からブログを載せたいページを選択いたします。

3:ブログ表示を選択しますと、ブログが表示されます。(下画面)

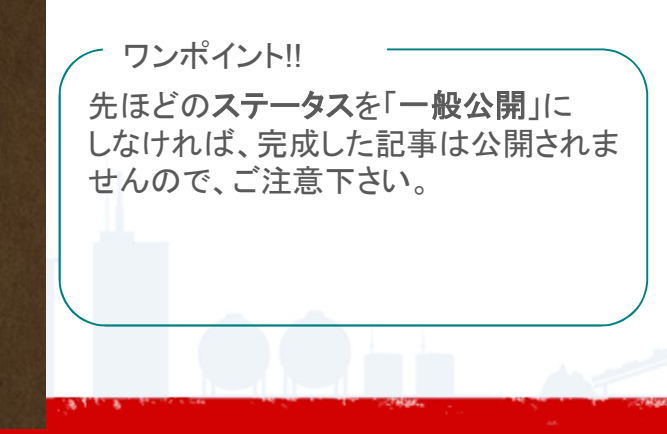

### 設定:トラックドック・ピングバックの設定をしよう

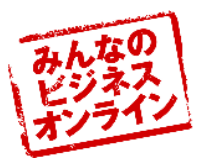

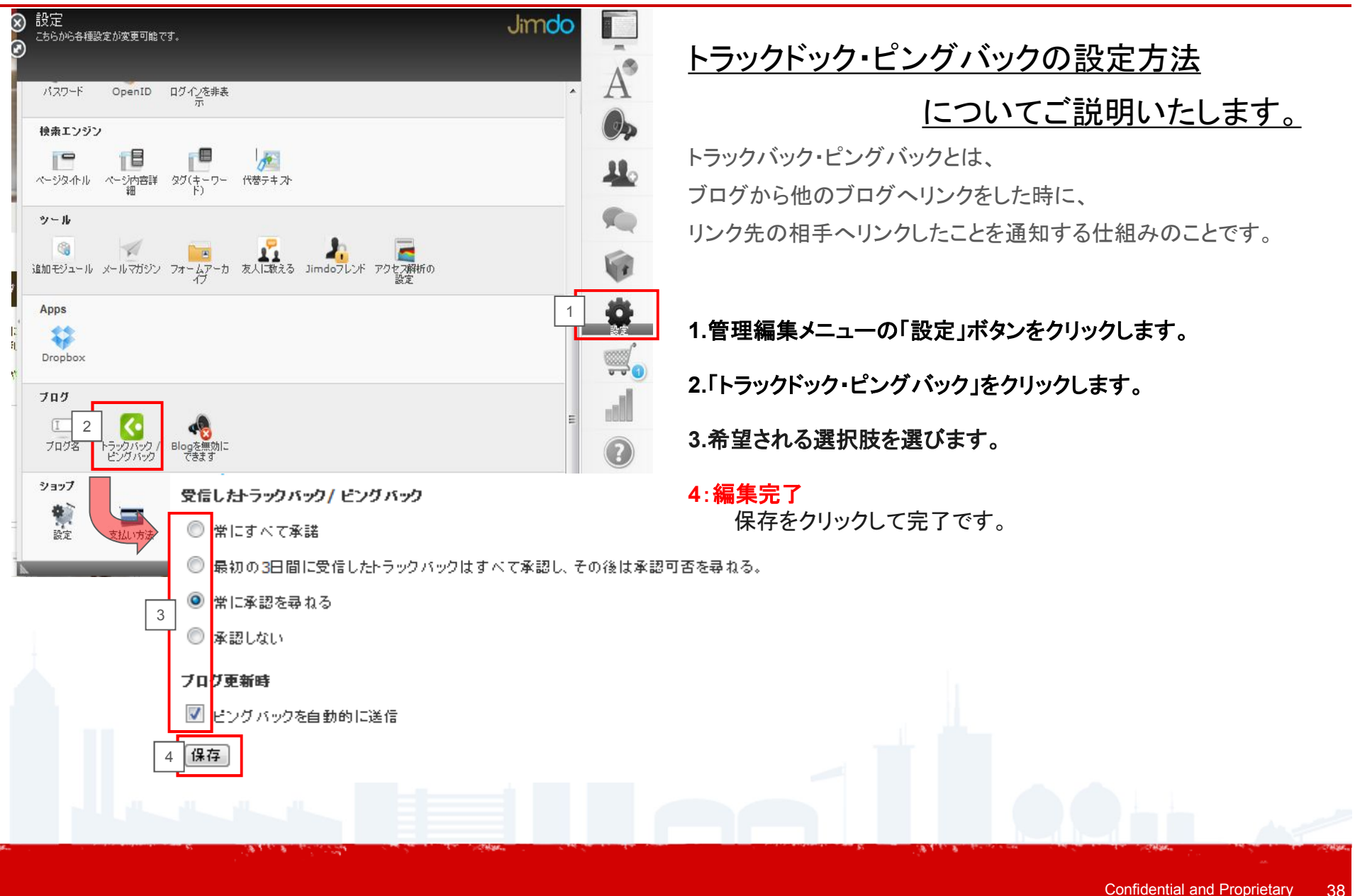

### 設定:トラックバック・ピンクバックをつかおう

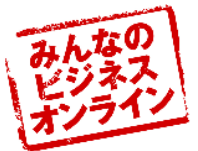

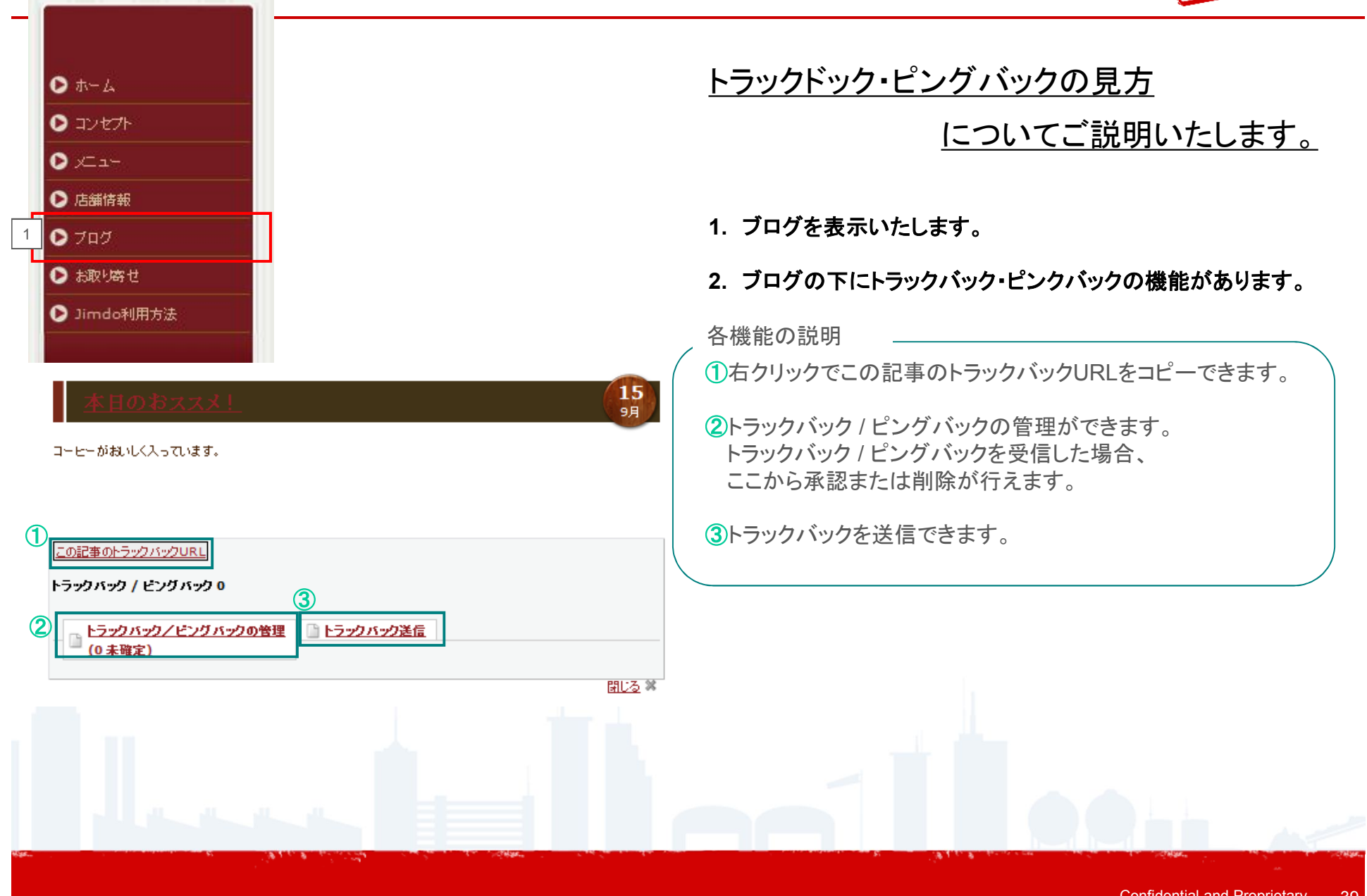

### ネットショッピングを利用して売上を伸ばそう

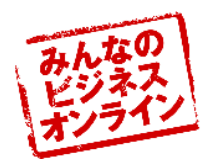

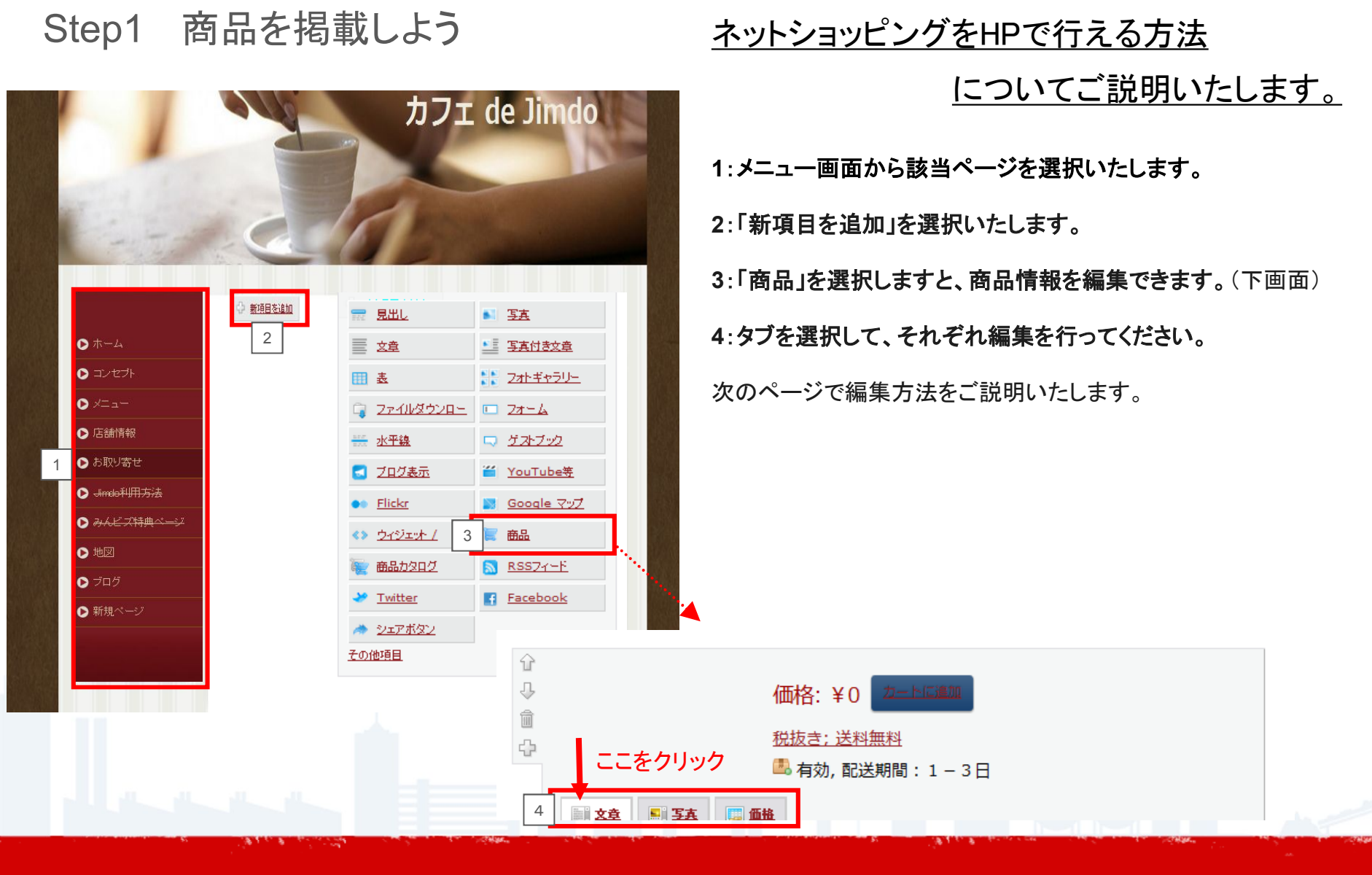

### ネットショッピングを利用して売上を伸ばそう(2)

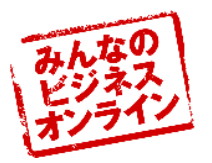

|   | Step2 商品情報をアップロードしよう その1                                                                                                    |      | ■■ <u>文章</u> ■■ <u>写真</u> ■■ <u>価</u> 推                                                                                                    |
|---|----------------------------------------------------------------------------------------------------|------|----------------------------------------------------------------------------------------------------|
| 1 | ■ <u>文章</u> ■ <u>写真</u> □ <u>面</u> 推<br>商品名                                                                                                    | 1    | 2<br>サイズ 拡大 画像アップロード Dropbox                                                                                                    |
| 3 | <b>B</b> <i>I</i>   ≡ ≡ ≡ ⊟ ⊞ ⊞ ∰ ∰ <u>A</u> • ∞ ∯   ∰ 2   ♥ (*   ****.                                                                                                    |      | 画像アップロード<br>1 選択 削除                                                                                                    |
|   |                                                                                                    |      | 3     ファイル     サイス       ここに表示されます。     ・                                                                                                    |
|   | パス:                                                                                                    |      | 2<br>アップロード<br>(4)<br><sup>保存</sup>                                                                                                    |
|   | 保存     文章の編集方法     ①商品名を入力します。(わかりやすい名前をおススメします)     商品名はショッピングカート内や購入画面で表示されます。     ②タグ・・・商品にキーワードを設定できます。キーワードを設定してお     と商品カタログを表示する際、簡単に分類でるので便利です     ③商品の説明などを入力します。 | ぷくす。 | <ul> <li>写真の編集方法</li> <li>サイズを大・中・小から選んでください。</li> <li>「拡大」をクリックすると、写真にマウスを合わせたとき<br/>拡大してみることができます。</li> <li>2 画像アップロード・・・PCファイルの写真をアップロードできます。</li> <li>3 選択を押してPC内からアップしたい写真を選びます。<br/>削除したいときはファイルを選択して「削除」を押します。</li> <li>④「アップロード」を押して完了です。</li> </ul> |

41

### ネットショッピングを利用して売上を伸ばそう(3)

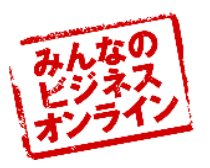

### Step2 商品情報をアップロードしよう その2

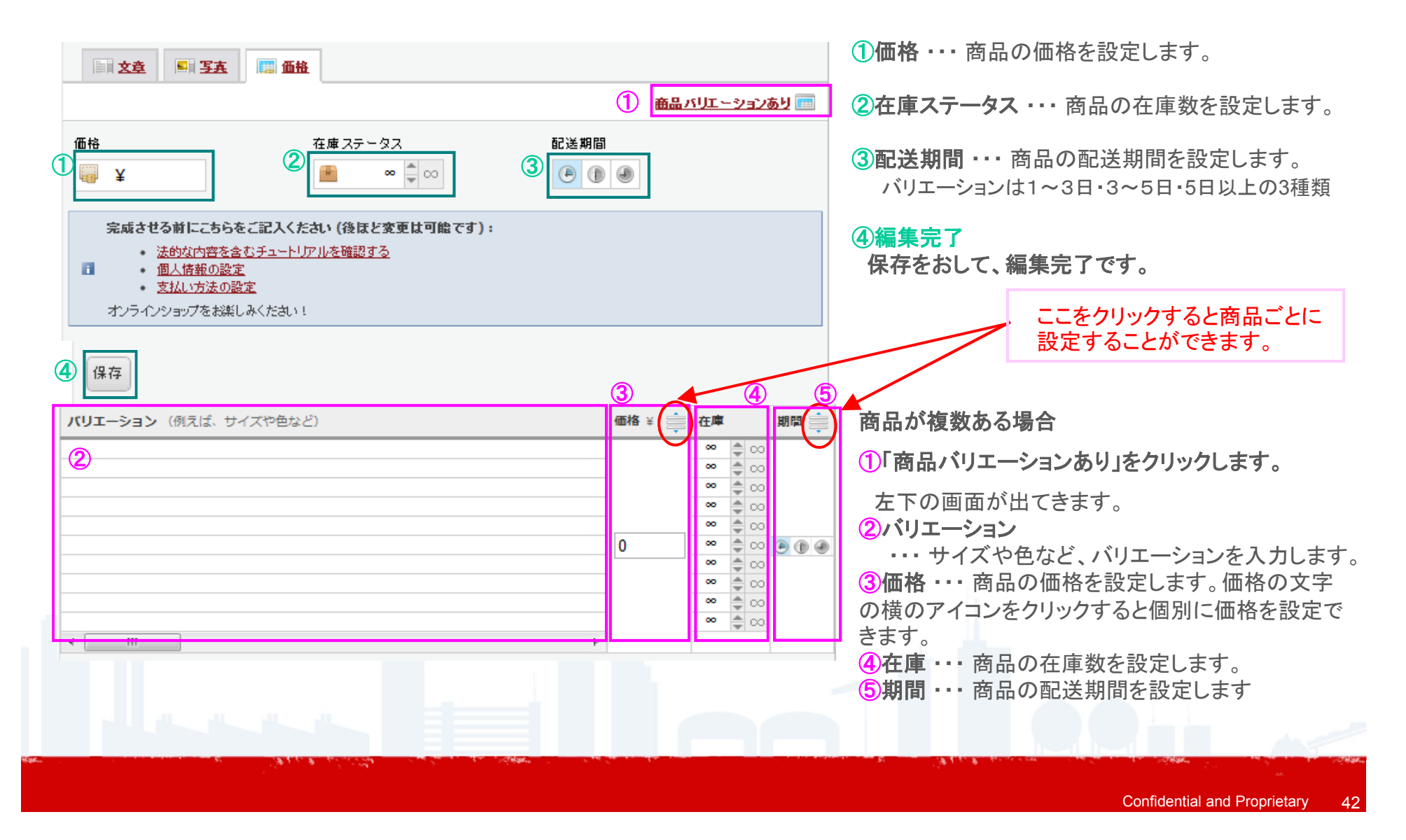

### ネットショッピングを利用して売上を伸ばそう(4)

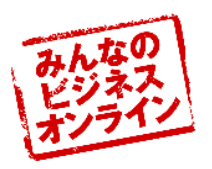

1 新項目追加メニューから

Step3 商品カタログを作ろう

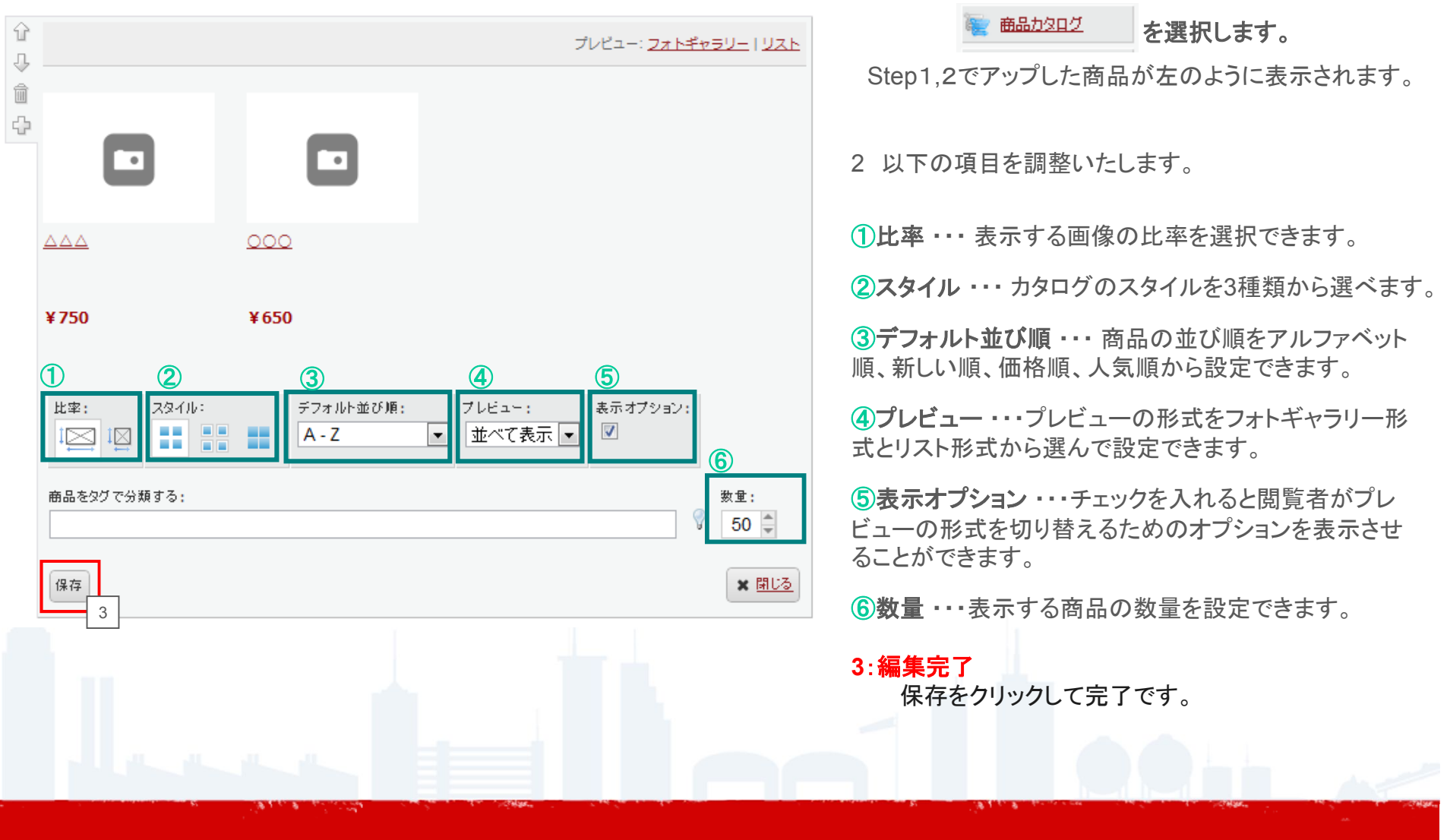

### ネットショッピングを利用して売上を伸ばそう(5)

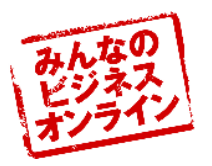

Step4 受注の設定を行おう 1 管理編集メニューの設定を選択します。 Jimdo A 2 一番下にショップについての編集メニューがあります。 2 ウェブサイト O. 8 概要 サーバー空き客 ブライバシーステ 全 キャートメント スマートフォン表 フッター編集 (1)設定・・・オンラインショップの各種設定ができます 11. ログイン OpenID ログインを非表 9 P **②**支払い方法・・・ パスワード 1 ショップで利用するお支払い方法を設定ができます。 検索エンジン ø -ページ内容詳細 タグ(キーワー 代替テキスト ページタイトル ③配送料・・・配送料の設定ができます。 ツール ③ メリカン・ルマガジン フォームアーカイ 友人に教える Jimdoフレンド ? **④国・・・**配送可能な国を選択することができます。 Apps ⑤利用規約や返品条件など・・・ \$2 Dropbox 利用規約や返品条件の記載内容を編集できます ブログ トラックバック / ビングバック I ⑥メールとテキスト設定・・・ ブログ名 利用規約や返品条件の記載内容を編集できます ショップ **他** 設定 ..... 50. 支払い方法 配送料 8 7注文フォーム… 注文フォームで利用する項目を選択できます ショップ 2 (5) \* 39. ļ illi 5 67 設定 支払い方法 配送料 Ξ 利用規約と返品 メールとテキスト 注文フォーム 条件など 設定

### ネットショッピングを利用して売上を伸ばそう(6)

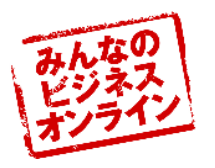

| ⊗ 設<br>⊘ | 定<br>36から各種設定が変更可能です。                          | Jimd                   | 0 |     | <u>情報登録の方法についてご説明いたします。</u>                |
|----------|------------------------------------------------|------------------------|---|-----|--------------------------------------------|
|          | ノニ 川. しだ マズ ^ ) 称 羽                            |                        |   | A   | ネットショッピングには、ユーザーの情報登録が必要になります。             |
| x-       | - WCFメイン B 44<br>- ルアカウン 転送用メールア ドメイン<br>ト ドレス |                        |   | Or  | (ショッピング機能を利用される場合、年齢が満20歳以上である<br>必要があります) |
| 2        |                                                |                        | ш |     | ①管理編集メニューの「設定」ボタンをクリックします。                 |
| - 2      | ************************************           |                        | - | 6   | ②「情報登録」をクリックします。                           |
| بل<br>اط | 概要に戻る <br>  住所を入力してください。                       | <mark>。</mark><br>−ド保護 |   | •   | ③各項目を入れ、「変更内容を保存」をクリックし完了。                 |
| al<br>   | ショップ機能をご利用いただくには以下の情報を記載してください。                | 5)                     |   |     |                                            |
|          | 氏名:     ①     みんビズ太郎                           |                        |   | lle |                                            |
|          | 生年月日: (2) 26 	 9月 	 1978<br>. 国: ③ 日本          | 1                      |   | ?   |                                            |
| 19       | 市区:郡: ④ □□□□                                   |                        | - | 開じる | <u>情報登録をしなければネットショッピングを</u>                |
|          | 1±//1:<br>3 [変更内容を保存                           |                        |   |     | <u>開始できないため、ご注意下さい!!</u>                   |
|          | 1                                              | _                      |   |     |                                            |
|          | < 間にる                                          | •                      |   |     |                                            |
| g6       |                                                |                        |   |     |                                            |

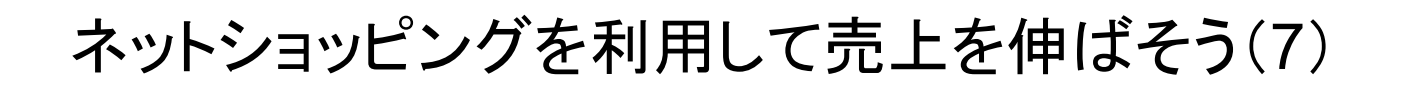

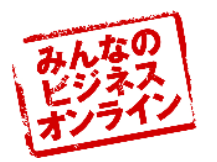

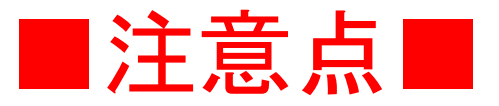

# <u>①情報登録の必要性</u>

# ②金額にカンマが入らない

# <u>③地域別配送料の設定不可</u>

設定:プライバシーステートメント

3 保存

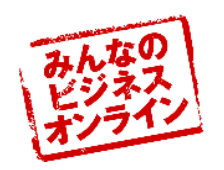

Confidential and Proprietary

47

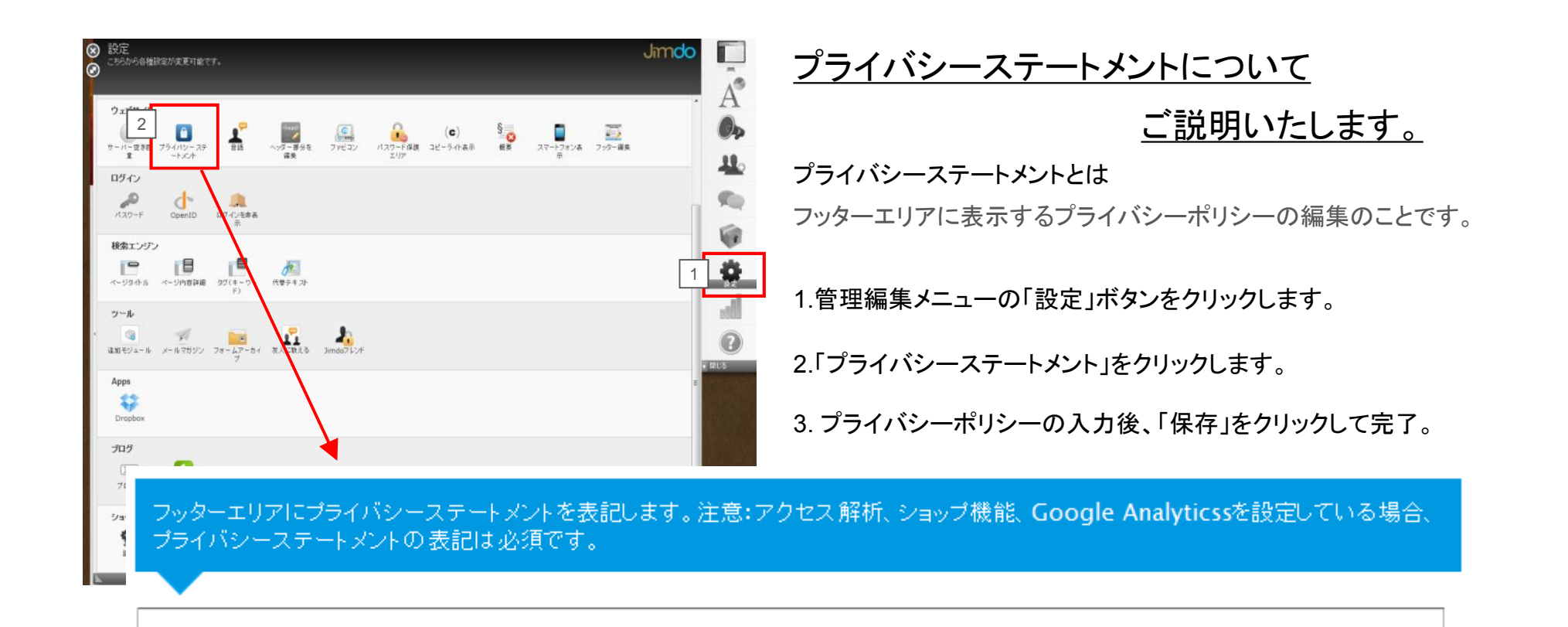

設定:スマートフォン表示

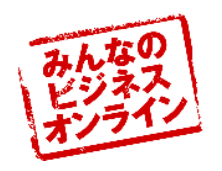

| <ul> <li>※ 設定<br/>こちわから名植設定が変更可能です。</li> <li>ジェブサイト</li> <li>・ パー度 きお ブライパジー・ステ<br/>ま フライパジー・ステ<br/>ま フライパジー・ステ<br/>ま フライパジー・ステ</li> <li>■ ペッダー 音分を<br/>・ パング</li> <li>ログイン</li> </ul> | Jimdo                                                                     | <u>スマホ表示についてご説明いたします。</u><br>「みんビズ」の特長はスマホ表示も可能なこと。<br>作成・編集したウェブサイトを簡単にスマホ表示させることが<br>できます。 |
|----------------------------------------------------------------------------------------------------|---------------------------------------------------------------------------|----------------------------------------------------------------------------------------------|
| 1/スワード OpenID ログインを非表<br>示<br><b>検索エンジン</b><br>レー・<br>ページタイトル ページ内吉祥編 タブ(キーワー 代表テキス)・<br>ド)<br><b>ツール</b>                                                                              |                                                                           | ①管理編集メニューの「設定」ボタンをクリックします。<br>②「スマートフォン表示」をクリックします。                                          |
| iala モジュール メールマガジン フォームアーカイ 永人に除える Jimdoアレンド<br>Apps<br>Pror<br>フロ<br>フロ<br>フロ<br>フロ<br>ション<br>で<br>こ<br>二<br>二<br>二<br>二<br>二<br>二<br>二<br>二<br>二<br>二<br>二<br>二<br>二                 | roid)からのアクセス時に表示する画面を設定できます<br>one, Android) からのアクセスに対し、表示画面をスマートを指定できます。 | ③「有効にする」にボタンを合わせ、「保存」をクリックし完了。                                                               |
|                                                                                                    |                                                                           |                                                                                              |

### 設定:このようにスマートフォンで表示されます

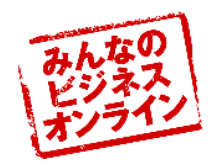

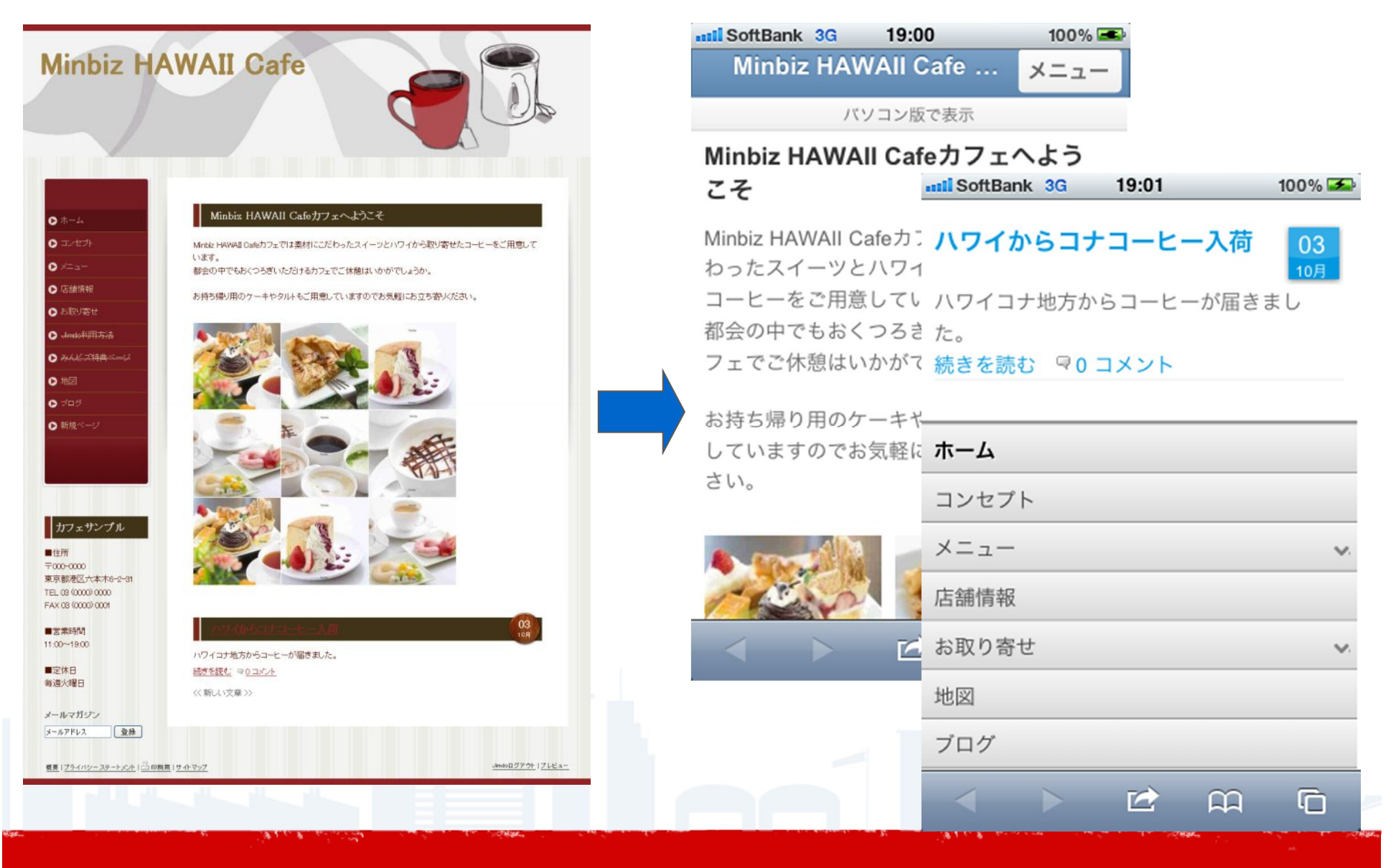

設定:パスワード変更

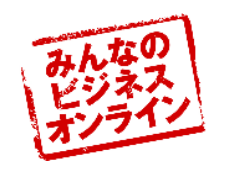

| <ul> <li>⊗ 設定</li> <li>こちわいら各種設定が変更可能です。</li> </ul>                                                                                                    | Jimdo    | <u>パスワード変更についてご説明いたします。</u>                                                                                                    |
|----------------------------------------------------------------------------------------------------|----------|----------------------------------------------------------------------------------------------------|
| 9-7# <i>4</i> 5                                                                                                    | - A®     | 「みんビズ」の特長はスマホ表示も可能なこと。                                                                                                    |
|                                                                                                    | Øþ       | 作成・編集したウェブサイトを簡単にスマホ表示させることが                                                                                                    |
| リーハーユミオロ ノライハンディステ 当時 ヘッジー ラガルを ノアビコン ハイパンド 作成 コピーライド表示 低点 スイイドノオンス ノウジー 神来<br>全 - トンパー 福発 エリア 示<br>2 ログスイ・                                                                                                    | <u> </u> | できます                                                                                                    |
|                                                                                                    |          |                                                                                                    |
|                                                                                                    |          | ①管理編集メニューの「設定」ボタンをクリックします。                                                                                                    |
|                                                                                                    |          |                                                                                                    |
| y−µ                                                                                                    |          | ②「パスワード」をクリックします。                                                                                                    |
| ・<br>③ デージュール メールでガジン フォームアーカイ 変入に取るる Jimdoプレッド                                                                                                    | ?        | ③メールで洋られたパスワードを「旧パスワードルニ入力」                                                                                                    |
| 7<br>Apps                                                                                                    | ★ 閉じる    | 新しいパスワードを「新パスワード」に入力し、保存を押すと                                                                                                    |
|                                                                                                    | Imade    | 設定完了です。                                                                                                    |
| - パン・「<br>- パン・「<br>- パン・「<br>- ドの変更<br>- プログ<br>- ドの変更                                                                                                    | JITIOO   | ※メールで送られたパスワードは以下となります。                                                                                                    |
| 「                                                                                                    |          |                                                                                                    |
|                                                                                                    |          | Simdo (2)                                                                                                    |
|                                                                                                    |          | こんにちは cafe-minbiz さん                                                                                                    |
|                                                                                                    |          | ご登録いただいたJimdoページが以下の情報にで利用可能です。                                                                                                   |
| 新パスワード:                                                                                                    |          | ページURL: cafe-minbiz.jimdo.com<br>バスワード: urutamag                                                                                  |
| 確認のため再入力:                                                                                                    |          | *上記URLで接続できない場合は、少し時間をおいてからお試しください。                                                                                               |
|                                                                                                    |          | ●Jimdoを利用する(こ(よ                                                                                                    |
|                                                                                                    |          | 1. <u>cafe-minbiz,iimdo.com</u> をインターネットで開いてください。<br>2. ページ右下の「ログイン」リンクをクリックしてください。<br>3. ジュロードは 力場に upitamag なった」 「ログインボタ ふわし」「ロ |
|                                                                                                    |          | <ul> <li>3. バンドン The Cluding とくろく ロフィンゴバン とうろうしてい。</li> <li>4. limdoの 編集画面となります、Click&amp; Typeでテキスト編集 写直追加 デザイ</li> </ul>        |
| and the second second sec |          | A C & C & C & C & C & C & C & C & C & C                                                                                           |
|                                                                                                    |          | Confidential and Proprietary 5                                                                                                    |

設定:メールマガジンを配信しよう!!(1)

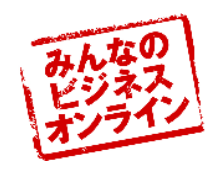

| <ul> <li>         設定</li></ul>                                                                                                    | <u>メールマガジンの発行について</u><br>ご説明いたします。                                                                                                    |
|----------------------------------------------------------------------------------------------------|----------------------------------------------------------------------------------------------------|
| $\begin{array}{c ccccccccccccccccccccccccccccccccccc$                                                                                                    | <ul> <li>①管理編集メニューの「設定」ボタンをクリックします。</li> <li>②「メールマガジン」をクリックします。(下のほうにあります。)</li> <li>③「メールマガジンの設定を有効にしますか?」という質問がでてきますので、「はい」を押してください。</li> <li>右下の画面が出てきますので各設定を行ってください。</li> <li>次のページで編集方法をご説明いたします。</li> </ul> |
| Image: Property     概要に戻る       プログ     ・・・・・・・・・・・・・・・・・・・・・・・・・・・・・・・・・・・・                                                                                                    | 2 解除 アーカイブ                                                                                                    |
| ・            ・            ・            ・            ・            ・            ・            ・            ・            ・            ・            ・            ・            ・            ・            ・            ・            ・            ・            ・            ・            ・            ・            ・            ・            ・            ・            ・            ・            ・            ・            ・            ・            ・            ・            ・            ・            ・            ・            ・            ・            ・            ・ | 開始!<br>フテータス                                                                                                    |
| ▲ メールマガジンを配信する前に、購読者を登録する                                                                                                    | 5必要があります。<br>Confidential and Proprietary 5                                                                                                    |

設定:メールマガジンを配信しよう!!(2)

1

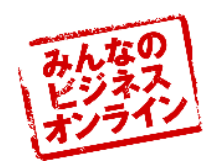

| L2:                                                                                                    | 1.「設定」をクリックします。                                                                                                    |
|----------------------------------------------------------------------------------------------------|----------------------------------------------------------------------------------------------------|
| 2<br>初期設定                                                                                                    | 2.各項目を入力して、「保存」をクリックします。<br>左下の画面のように一覧が表示されます。                                                                                                    |
| <ul> <li>3 メールへ新規購読者の登録通知を希望しますか?</li> <li>◎ はい ◎ いいえ</li> <li>④ はい ◎ いいえ</li> <li>④ はい ◎ いいえ</li> <li>2 保存</li> </ul> | <ul> <li>①送信者の名前とメールアドレスを<br/>変更できます。</li> <li>②メールの件名と署名の初期設定を<br/>変更できます。</li> <li>③メールの新規購読者の登録通知を<br/>受けとるかどうか設定できます。</li> <li>④統計値を有効にするかどうか<br/>設定できます。</li> </ul> |
|                                                                                                    |                                                                                                    |

設定:メールマガジンを配信しよう!!(3)

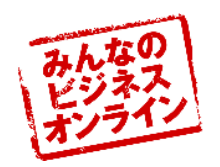

| メールマガジンを書く     購読者     設定     削除     アーカイブ       概要に戻る            購読者の合計:0     検索:           確定されていません:0            全購読者リストをExcelでダウンロード |                | <u>Step2 購読者の登録をしよう!!</u><br>1.「項目を追加」をクリックします。                          |
|----------------------------------------------------------------------------------------------------|----------------|--------------------------------------------------------------------------|
| 1<br>目を追加<br>メールアドレス<br>▲ メールマガジンを配信する前に、購読者を登録する必要があります。                                                                                | 75-92          | 2.各項目を入力して、「保存」をクリックします。<br>左下の画面のように一覧が表示されます。                          |
| ● 項目表追加<br>敬称:<br>- ▼<br>姓                                                                                                    |                | 3.編集したい場合は名前の部分にマウスを<br>もって行くと再編集することができます。<br>4.削除したい場合は、右側の絵文字をクリックし、  |
| 名:<br><br>メールアドレス (必須):                                                                                                    | ]<br>]<br>]    | こ <b>の登録者を本当に削除しますか?</b><br>【はい、削除します。】<br>しいいえ、キャンセルします。                |
| 2<br>保存<br>項目を追加<br>メールアドレス                                                                                                    | 閉じる ¥<br>ステータス | を選択します。                                                                  |
| 3 taro.minbizu@yahoo.co.jp<br>Mr 太郎 みんビズ                                                                                                 | 確定 4 🍕         |                                                                          |
| ▲ メールマガジンを配信する前に 購読者を登録する必要があります。                                                                                                    |                | ー ワンポイント!!<br>「前項読者リストをExcelでダウンロード」をクリックすると、<br>Excelで購読者の一覧を見ることができます。 |
|                                                                                                    |                | Confidential and Proprietary 53                                          |

設定:メールマガジンを配信しよう!!(4)

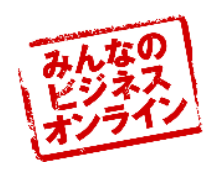

| 1 メールマガジンを書く 購読者 設定 削除 解除 アーカイブ 概要に戻る                                                                           |                                                 |
|----------------------------------------------------------------------------------------------------|-------------------------------------------------|
| 差出人: 福士浩二郎 [fukushi@bil.jp] 変更                                                                                  | <u>Step3 メールマガジンを発行しよう!!</u>                    |
| 件名:                                                                                                    | いよいよ、メルマガを作ります。                                 |
| 2                                                                                                    | 1.「メールマガジンを書く」をクリックします。                         |
|                                                                                                    | 2.件名と本文を入力いたします。                                |
|                                                                                                    | 3.できあがりましたら、「ステップ2:購読者を選択」を<br>クリックし、次に進みます。    |
| テフトメールを送信し、メールマガジンの内容を確認してくたさい。<br>テフトメールを送信 送信先:                                                               | 4.メールアドレスの前にある口にチェックを入れて<br>洋信する人を選択します         |
| 3 ※ ステップ2:購読者を選択 🥔                                                                                              | 全選択・全解除を選択することもできます。                            |
| 4 <u>すべで選択を解除   すべて選択</u> 購読者の合計:1                                                                              | 5.選択できましたら、「ステップ3:プレビュー」をおします。                  |
| 配信<br>をします<br>か?<br>4 ♥ taro.minbizu@yahoo.co.jp<br>4 ♥ taro.minbizu@yahoo.co.jp<br>件名:<br>新商品のおいらせ             | 。<br>6.メールマガジンを確認し、<br>「メールマガジンを配信」をクリックし、完了です。 |
|                                                                                                    | ワンポイント!!                                        |
| 新しいブレンドのコーヒー豆が届きました。 《 戻 6 》 メールマガジンを配信                                                                         | メールマガジンが書きあがったら、<br>テストメールを使って、送れるか<br>確認しましょう。 |
| and the second second second the second second second second second second second second second second second s |                                                 |

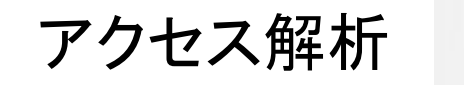

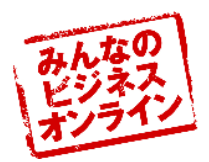

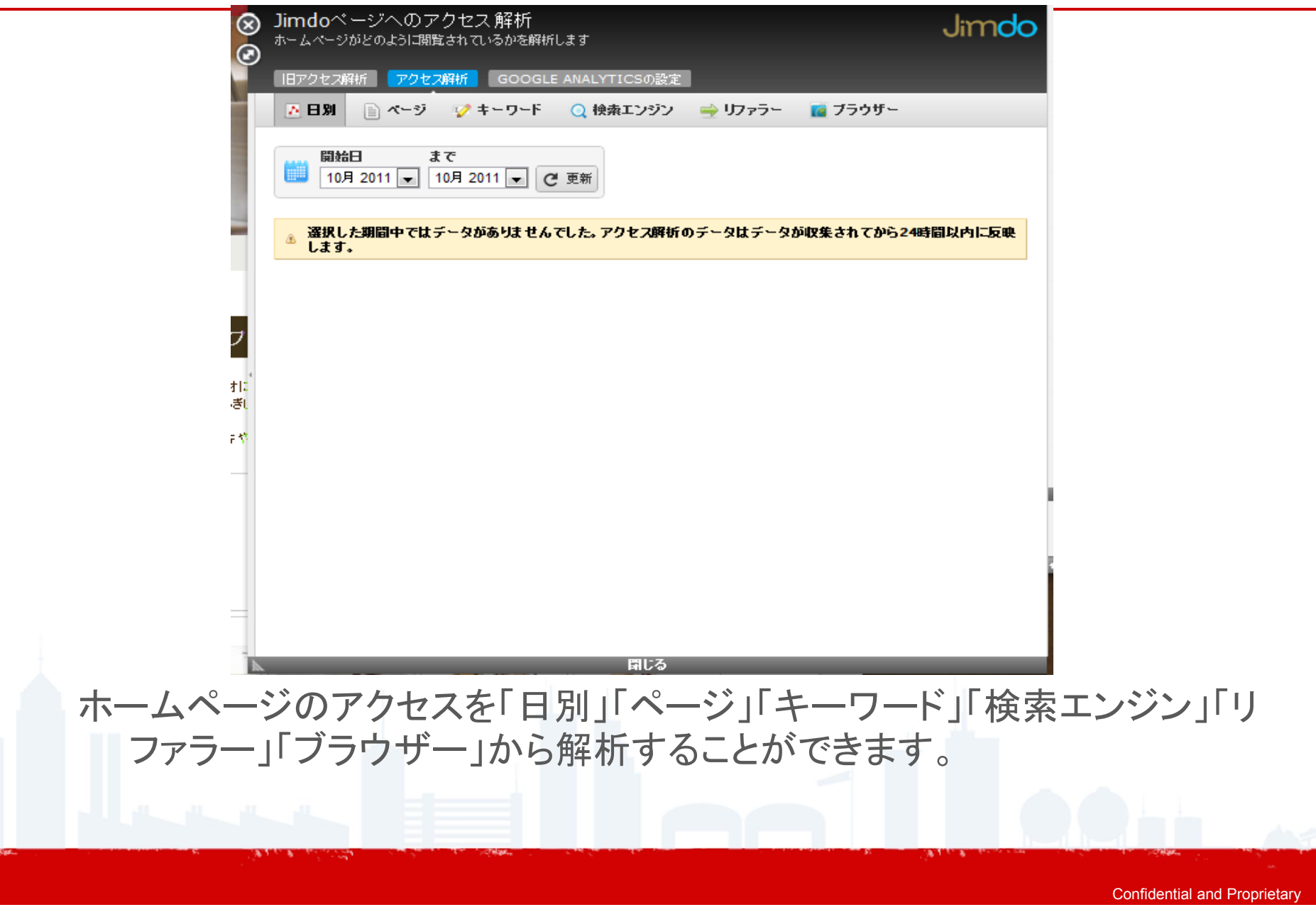

設定:検索エンジン

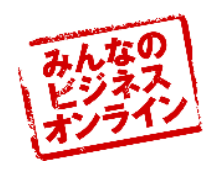

|                                                                                                    | ◎ □ 検索エンジンの4つの項目について                                                 |
|----------------------------------------------------------------------------------------------------|----------------------------------------------------------------------|
| ウェブサイト                                                                                                    | A<br>ご説明いたします。                                                       |
| サーバー空き音 ブライバシーステ 言語 ヘッダー番分を ファビコン パスワード保護 コピーラ小表示 概要 スマートアオン表 フッター編集<br>全 ートメント 編集 エリア                                                                                                    | 検索エンジンとは、googleなどでキーワードを入れると                                         |
| ロダイン<br>パスワード OpenID のダインを参表<br>売売                                                                                                    | ヒットする検索ワードを設定できる機能です。                                                |
| 2<br>2<br>- ジタホル ページ内音詳細 タジ(キーワー 代数チャスト                                                                                                    | 1. 管理編集メニューの「設定」ボタンをクリックします。                                         |
|                                                                                                    | 2.ご希望の検索エンジンのメニューをクリックします。                                           |
| 3歳101モシュール メールマカシン フォームアーカイ 友人に取える Jimdoフレント<br>フーク<br>Apps                                                                                                    | 詳細につきましては、次のページから順次                                                  |
| Dropbox                                                                                                    | ご説明させていただきます。                                                        |
| プログ<br>正<br>プログネ<br>トラマブルマク /<br>ビングパック /                                                                                                    | ①ページタイトル・・・ページのタイトルを変更できます。                                          |
| ショップ     ショップ       ショップ     ショップ       ショップ     ション       ション     ション       ション     ション       ション     ション       ション     ション       ション     ション       ション     ション       ション     ション       ション     ロン | 2ページ詳細・・・ページ内容詳細を変更できます。<br>メールの件名と署名の初期設定を<br>変更できます。               |
| 1 快索エンジン ② 3 4<br>「この」<br>ページタイトル ページ内容詳 タグ(キーワー ド) (大蓉テキスト)                                                                                                    | ③タグ(キーワード)・・・タグ(キーワード)を変更できます。<br>メールの新規購読者の登録通知を<br>受けとるかどうか設定できます。 |
|                                                                                                    | ④代替テキスト・・・・ 写真の代替テキストの編集を設定できます。                                     |
|                                                                                                    |                                                                      |

![](_page_56_Figure_0.jpeg)

### <u>ページタイトルについてご説明いたします。</u>

ページのタイトルとは、ブラウザでページを開いた時に画面の一番上に表示される文字です。 検索エンジンの検索結果にも表示されるので、簡潔にわかりやすくホームページの紹介をすると効果的です。

1.ページタイトルをクリックします。

2.ページタイトルを編集いたします。

3.ホームページタイトルを編集いたします。

4.「保存」をクリックして完了。

![](_page_57_Picture_0.jpeg)

![](_page_57_Picture_1.jpeg)

![](_page_57_Figure_2.jpeg)

### ページ内容詳細についてご説明いたします。

ページ内容詳細とは、各ページの内容を書くことで、検索時の説明文として表示されます。

![](_page_57_Figure_5.jpeg)

タグ(キーワード)

![](_page_58_Picture_1.jpeg)

| ▶ ホーム                     | 一般<br>  |
|---------------------------|---------|
| <ul> <li>コンセプト</li> </ul> | コンセプト   |
| ▶ 店長のこだわり                 |         |
| • XII-                    | 店長のこだわり |
| ▶ 店舗情報                    | x=1-    |
| ● ブログ                     |         |
| ▶ お取り寄せ                   | 3 保存    |
| ▶ Jimdo利用方法               |         |
|                           |         |

### タグ(キーワード)についてご説明いたします。

ホームページの内容に関連するタグ(キーワード)を入力できます。 このタグは、検索エンジン(メタタグ)で利用されます。

1. タグ(キーワード)をクリックします。

2.各ページのキーワードを入力いたします。 そのページの一番伝えたい単語を入力してください。

複数キーワードを入れる場合は「、(カンマ)」で区切ってください。

3. 一番下の「保存」をクリックして完了です。

例えば、Hawaiiカフェの 場合、「ケーキ, コー ヒー, ハワイ, コナコー ヒー」が入ります。

![](_page_59_Picture_0.jpeg)

![](_page_59_Picture_1.jpeg)

| ) 代替テキスト<br>写真の代替テキストを編集できます(写真の説明や検索エンジンの対策に有効です)<br>) | Jimdo |
|---------------------------------------------------------|-------|
| 概要に戻る                                                   |       |
| 2 〇 代替テキストの編集を有効にする。<br>④ 代替テキストを設定しない。                 |       |
| 3 保存                                                    |       |

#### 代替テキストについてご説明いたします。

写真や写真付き文章の画像に代替テキストを設定できるようになります。

#### 1. 代替テキストをクリックします。

#### 2.「代替テキストの編集を有効にする」をクリックいたします。

代替テキストを設定すると、ブラウザや利用環境によって画像が表示されなかった場合、 画像の代わりに代替テキストが表示されます。

#### 3. 一番下の「保存」をクリックして完了です。

![](_page_60_Picture_0.jpeg)

![](_page_60_Picture_1.jpeg)

# 「みんなのビジネスオンライン」 制限内容

![](_page_60_Picture_3.jpeg)

![](_page_61_Picture_1.jpeg)

# <u>①ガラケー非対応</u>

# ②ページは3階層まで/ページ数は無制限

# <u>③バックアップが無い</u>